# GPS Datenlogger Eigenbau

Sommer 2009

Erstellt von Niels Keller

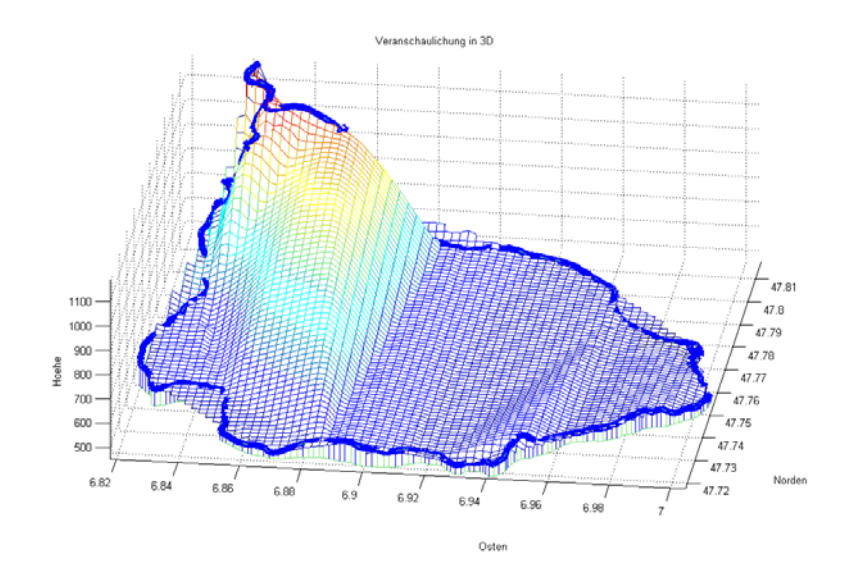

Für sämtliche in diesem Dokument gemachten Informationen wird jegliche Gewähr, Garantie oder Anspruch auf Richtigkeit abgelehnt.

Jeder Nachbau geschieht auf eigene Verantwortung.

Ein Nachbau darf, ausschließlich von Personen mit ausreichend technischer Fähigkeit und Fachwissen vorgenommen werden.

Auf keinen Fall darf 230V Netzspannung angeschlossen werden. Es besteht dann Lebensgefahr. Geräte, die mit einer Versorgungsspannung größer als 24V betrieben werden, dürfen nur von fachkundigen Personen angeschlossen werden.

Alle Arbeiten, müssen mit, an die Arbeit angepasster Schutzausrüstung durchgeführt werden. Gefahrenhinweise der einzelnen Produkte und Werkzeuge müssen beachtet werden.

Nur zur privaten Nutzung. Gewerbliche Nutzung untersagt.

Soweit nicht anders angegeben, wurden alle Bilder und Grafiken selbstständig angefertigt.

© Niels Keller – mail@upuc.de

# Inhalt

| 1. EIN | IFÜHRUNG                                             | . 4 |
|--------|------------------------------------------------------|-----|
| 1.1.   | WORUM GEHT ES? - VORWORT                             | .4  |
| 1.2.   | VORGÄNGERARTIKEL?                                    | .4  |
| 1.3.   | WAS IST IN DIESEM DOKUMENT ENTHALTEN?                | .4  |
| 1.4.   | SO VIEL AUFWAND – DAS BAUT DOCH OHNEHIN KEINER NACH? | .4  |
| 2. DIE | E HARDWARE                                           | . 5 |
| 2.1.   | Allgemeines zur Hardware                             | . 5 |
| 2.2.   | Benötigte Werkzeuge                                  | . 5 |
| 2.3.   | Teileliste                                           | . 5 |
| 2.4.   | Detailbetrachtung der grundlegenden Bauteile         | . 7 |
| 2.5.   | Leistungs-/Kenndaten                                 | . 8 |
| 3. DE  | R ZUSAMMENBAU                                        | . 9 |
| 3.1.   | Zieldefinition                                       | . 9 |
| 3.2.   | Schritt 1 – Das Auspacken der GPS-Maus               | . 9 |
| 3.3.   | Schritt 2 – Das Vorbereiten der Gehäuseunterseite    | 10  |
| 3.4.   | Schritt 3 – Das Vorbereiten der Gehäuseoberseite     | 13  |
| 3.5.   | Schritt 4 – Montage des Pegelwandlers                | 14  |
| 3.6.   | Schritt 5 – Das elektronische Innenleben             | 15  |
| 3.7.   | Schritt 6 – Der Anschluss des Displays               | 21  |
| 3.8.   | Schritt 7 – Endmontage                               | 21  |
| 4. DA  | TENAUSWERTUNG UND BEDIENUNG                          | 22  |
| 4.1.   | AUFSPIELEN DER SOFTWARE AUF DEN ATMEGA32             | 22  |
| 4.2.   | Softwarefunktionen und Umfang der Software           | 22  |
| 4.3.   | Anzeigeinhalt des Loggerdisplays                     | 24  |
| 4.4.   | Konfiguration des Loggers                            | 25  |
| 4.5.   | Die Datenausgabe des Loggers                         | 27  |
| 5. ER  | WEITERUNG                                            | 28  |
| 5.1.   | Ändern der Loggersoftware                            | 28  |
| 5.2.   | Geplante Erweiterungen                               | 29  |
| 5.3.   | Dateien, die mitgeliefert werden                     | 30  |

# 1. Einführung

#### 1.1. Worum geht es? - Vorwort

Bereits vor einiger Zeit, habe ich damit begonnen mich für die Aufzeichnung und Analyse meiner Bewegungen zu interessieren. Zuerst habe ich mich mit kommerziell erhältlichen GPS-Navigationssystemen abgegeben. Das ging für die Bewegungen, die mit dem Auto zurück gelegt werden auch ganz gut.

Mit dem Fahrrad war es dann schon etwas unangenehmer – fuhr man auf einem Feldweg, kam es häufig vor, dass einen das NAVI auf die benachbarte Bundesstraße "gesetzt" hat. Die Interpretation der Rohdaten durch das NAVI wurde mit der Zeit störend. So kam es dass ich mir eine GPS-Maus zugelegt habe. Ziel war es, einfach mal zu sehen, wie diese Geräte arbeiten. Aus der einfachen Maus wurde schnell mehr – und es gesellte sich ein UC dazu. Es folgten eine Datenaufzeichnung, eine grafische Datenausgabe und ein Gehäuse.

Als Ergebnis steht nun ein Logger hier, der es durchaus mit einem kommerziellen Produkt aufnehmen kann. Das Beste daran aber ist die Möglichkeit, die Daten so aufzunehmen, wie man das möchte – gefällt einem die Auswertung, oder die Aufzeichnung nicht mehr, dann wird sie einfach umgeschrieben. Diese Leichtigkeit möchte gerne auch andere "Outdoormenschen" weitergeben. Daher auch dieses Dokument.

#### 1.2. Vorgängerartikel?

Zu diesem Vorhaben, habe ich bereits einen Artikel im Forum "uC und Elektronik" geschrieben. Dieser ist jedoch noch aus der Zeit der Entwicklungsphase und daher auch schwer zu verstehen. <u>http://www.mikrocontroller.net/topic/134752</u>

Da innerhalb dieses Artikel viele Änderungen vorgenommen wurden, gelten einige Angaben bereits nicht mehr. Der Artikel wird daher mit diesem Dokument ersetzt.

#### 1.3. Was ist in diesem Dokument enthalten?

Ziel dieses Dokuments ist es, die Möglichkeit zu geben, den beschriebenen Datenlogger selbst und mit einfachen Mittel nachbauen zu können. Um dies zu ermöglichen, wird ein Logger exemplarisch aufgebaut. Dieser Vorgang ist in zahlreichen Bildern festgehalten. Außerdem erfolgt eine Einführung in die Datenauswertung und die Kommunikationsmöglichkeiten des Loggers.

#### 1.4. So viel Aufwand – das baut doch ohnehin keiner nach?

Da kann ich nur sagen, dass das Schreiben eine Möglichkeit bietet, das Gesamtsystem besser zu verstehen, um es optimieren zu können. Von daher ist es mit Sicherheit keine verlorene Zeit. Falls es aber doch jemand nachbaut, bin ich am Ergebnis und an Verbesserungsvorschlägen in Bezug auf alle Disziplinen, interessiert.

# 2. Die Hardware

#### 2.1. Allgemeines zur Hardware

Die Hardware besteht im Wesentlichen aus aktiven, passiven als auch mechanischen Elektronikbauteilen. Die Teile können fast vollständig bei Reichelt und Pollin bestellt werden. Um eine mögliche Bestellung zu vereinfachen, wird in der Teileliste der Link zum Produkt mit angebeben. Die Gesamtkosten für den Logger sind verhältnismäßig - also gemessen an Kaufprodukten – gering.

Zum Zusammenbau der Teile werden allerdings einige Werkzeuge benötigt. Diese kann man ebenfalls für rund 15 Euro bei letztgenannten Elektronikversender beziehen.

### 2.2. Benötigte Werkzeuge

Zum Zusammenbau des Loggers werden folgende Werkzeuge benötigt (in absteigender Wichtigkeit sortiert):

- Lötkolben mit feiner Spitze
- Lötzinn mit Flussmittel
- ➢ Litzen (rund 80 cm)
- > Programmierumgebung, Ponyprog und Programmer
- > Feile
- Schleifpapier
- Laubsäge
- Seitenschneider
- > Abisolierzange
- > Multimeter mit Durchgangsprüfer
- Bohrer Ø 1-3 mm (ggF. Bohrmaschine)
- > Schutzbrille
- > Epoxykleber

### 2.3. Teileliste

| Anzahl | Artikel            | Link                                                                                     | Einzelpreis | Gesamtpreis |
|--------|--------------------|------------------------------------------------------------------------------------------|-------------|-------------|
| 1      | ATMEGA32           | http://www.pollin.de/shop/shop.php?cf=detail.php&pg=NQ==&a=MzgwOTk4OTk=                  | 3,25        | 3,25        |
| 2      | IC-Socket          | http://www.pollin.de/shop/shop.php?cf=tabelle.php&ts=0&pg=OA==&a=MzE4OTA5OTk=&w=Njk2OTk4 | 0,10        | 0,20        |
|        | Amtega32 /         |                                                                                          |             |             |
|        | EEPROM             |                                                                                          |             |             |
| 1      | Kleinteile         | LED, Schrumpfschlauch, Schalter                                                          | 1,00        | 1,00        |
| 1      | Widerstand         | 5x 250 Ohm; 2x 10kOhm                                                                    |             |             |
| 1      | Pegelwandler       | http://www.pollin.de/shop/shop.php?cf=detail.php&pg=NQ==&a=MzY5OTgxOTk=                  | 3,95        | 3,95        |
| 1      | EEPROM             | http://www.reichelt.de/?;ACTION=3;LA=444;GROUP=A32;GROUPID=2953;ARTICLE=45597;START=0;   | 1,55        | 1,55        |
|        | 24C512             | SORT=artnr;OFFSET=16;SID=25zSNJXKwQARkAAHEBuWw9b0aecb77a2c64fc8e5032d84d824160           |             |             |
| 1      | LCD-Modul          | http://www.pollin.de/shop/shop.php?cf=detail.php&pg=NQ==&a=NDU0OTc4OTk=                  | 1,95        | 1,95        |
| 1      | Punktrasterplatine | http://www.pollin.de/shop/shop.php?cf=detail.php&pg=NQ==&a=OTM3OTU1OTk=                  | 1,85        | 1,85        |
| 1      | Batteriehalter     | http://www.pollin.de/shop/shop.php?cf=detail.php&pg=NQ==&a=MjE5OTI3OTk=                  | 0,30        | 0,30        |
| 1      | Batterieclip       |                                                                                          |             |             |
| 4      | 4N28               | Reichelt                                                                                 | 0,27        | 1,08        |
|        | Optokoppler        |                                                                                          |             |             |
| 1      | GPS-Maus           | Royaltek RGM-2000 oder vergleichbar – serielle Schnittstelle bei 4800/1/k                | 7,00        | 7,00        |
| 1      | Gehäuse*           | Reichelt Kunstoffkombigehäuse 123x71x50 SD20SW bzw. SD10SW123x71x30                      | 1,50        | 1,50        |
| 1      | 4NiMH-Akkus        | Kaufland 4-er Pack (2600 mAh)                                                            | 9,00        | 9,00        |
|        |                    |                                                                                          |             |             |
| 1      | Kosten             | Teilekosten                                                                              |             | 32,60       |
| 1      | Porto              | Pauschale von 20 % der Teilekosten für Portokosten                                       | 6,50        | 6,50        |
|        |                    |                                                                                          |             |             |
| 1      | Gesamtkosten       | Gesamtkosten                                                                             |             | 39,10       |

\* Es sei angemerkt, dass das Gehäuse des Loggers aus zwei verschiedenen Größen kombiniert wird. Das bedeutet, dass man ein kleines und ein großes Gehäuse kaufen muss, um die mittlere Größe zu erhalten.

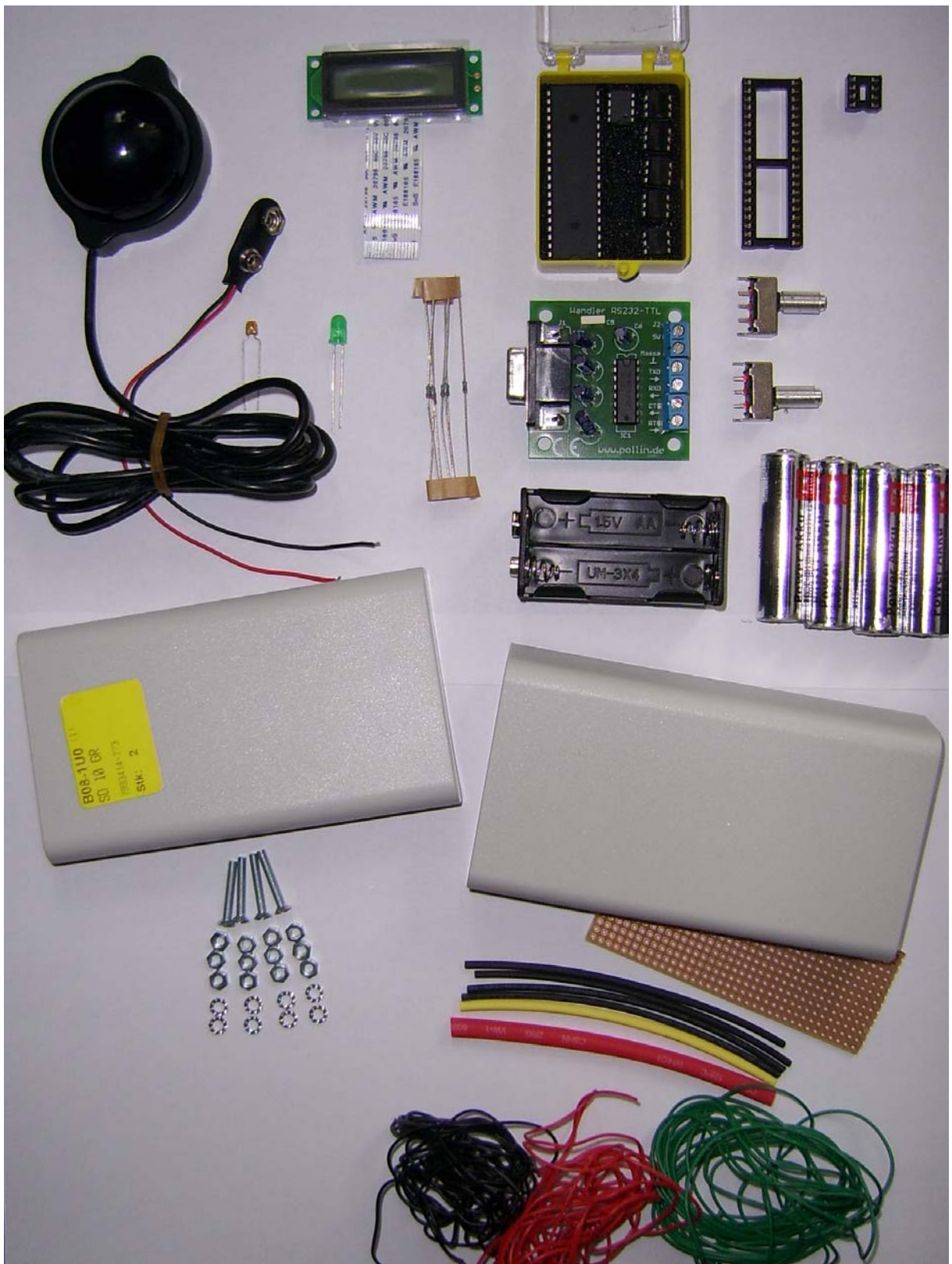

Abbildung 1: Überblick über die Einzelteile

## 2.4. Detailbetrachtung der grundlegenden Bauteile

#### Atmega32 (Link zum Datenblatt: http://www.atmel.com/dyn/resources/prod\_documents/doc2503.pdf)

Der Atmega32 dient als Mikrocontroller zur Verarbeitung aller im Gesamtsystem anfallenden Informationen. Er schaltet, die für die Hauptfunktion benötigten, seriellen Datenströme zum PC und von der GPS-Maus. Er steuert das Display an und übernimmt die Datenaufbereitung zur Speicherung auf einem externen EEPROM. Ferner übernimmt er die Berechnungen, die zur Anzeige der Gesamtstrecke, der aktuellen Position und der nächstgelegenen Örtlichkeit notwendig sind.

#### EEPROM 24C512 (Link zum Datenblatt: <u>http://www.atmel.com/dyn/resources/prod\_documents/doc1116.pdf</u>)

Der EEPROM 24C512 ist ein EEPROM, der über den I2C-Bus ("I quadrat C") mit dem Atmega32 verbunden ist. Ein EEPROM ist ein Speicher. Dieser verfügt über insgesamt 512 kBit (64kByte) Speicherplatz. Der Speicher ist ausreichend um 5333 Positionen, mit je 12 Byte Größe, abspeichern zu können.

#### Optokoppler 4N28 (Link zum Datenblatt: http://www.datasheetcatalog.org/datasheet/motorola/4N26.pdf)

Einen Otpokoppler kann man sich im elektrischen als einen npn-Transostor, oder im mechanischen Bereich als ein Relais denken. Es handelt sich also um eine Art elektrischen Schalter. Der Optokoppler hat jedoch mehr Ähnlichkeiten zu einem Relais als zu einem Transistor, da er eine Massen/Potential-Trennung vornimmt. Die vier Optokoppler vom Typ 4N28 werden wie ein/ zwei Multiplexer verwendet, um die Datenströme zum Mikrocontroller hin zu schalten.

Bei einer seriellen Kommunikation sollte immer nur ein Teilnehmer gleichzeitig seine Informationen auf den Bus (in dem Fall das Kabel) geben können, da es sonst zu Überlagerungen der Einzelsignale kommen kann. Da aber gleichzeitig zwei verschiedene serielle Geräte mit dem Mikrocontroller kommunizieren könnten, muss man in der Lage sein, das jeweils aktive Gerät ansteuern zu können. Daher werden Optokoppler in die Leitung gesetzt und vom Atmega32 so geschaltet, das nur das gewünschte Gerät das Recht zur Kommunikation erhält. Eine Alternative zu den Otpokopplern ist es, die GPS-Maus während der PC-Kommunikation über einen Transistor stromlos zu schalten (vgl. Abbildung 3).

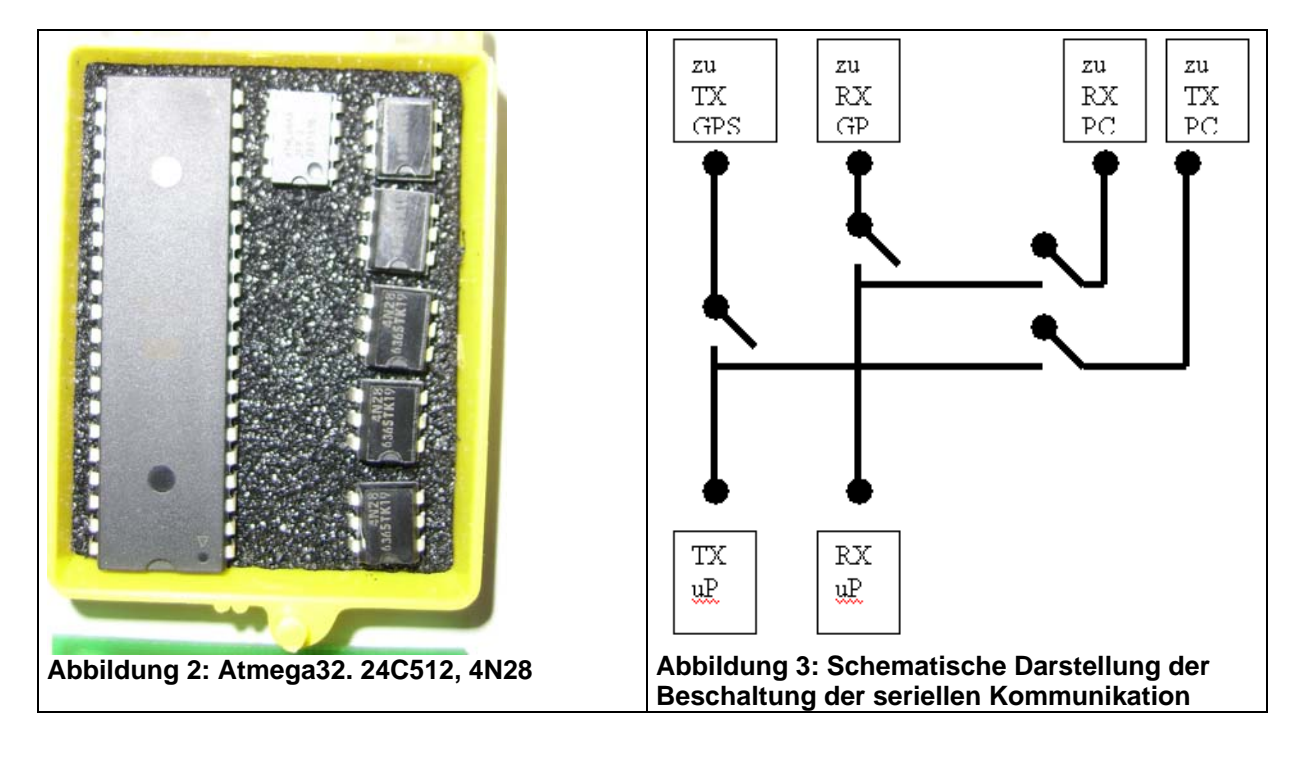

#### GPS- Maus (Link zum Datenblatt: http://www.royaltek.com/download/RGM-2000 user manual.pdf)

Die GPS-Maus hat die Aufgabe die Position zu ermitteln. Die Maus liefert als Ausgabe verschiedene Werte, z. B. die Position, die Höhe, die Genauigkeit, mit welcher das Ergebnis ermittelt wurde, usw.

Als GPS-Maus kann jede beliebige GPS-Maus verwendet werden, die über die folgenden Eigenschaften verfügt:

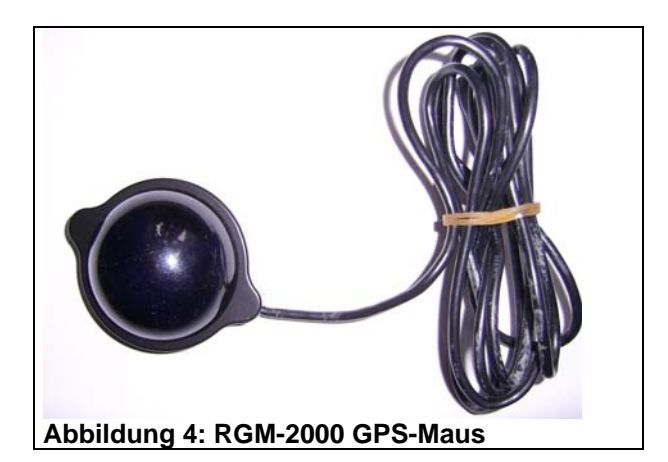

- Serielle Kommunikation (ohne Änderung des Quelltexts mit: 4800 Bps, 1Sbit, kP)
- S Volt (Spannungs-/) Strom-Versorgung
- Ausgabe der Position in Form des NMEA-Protokolls.

Informationen zum Protokoll: http://www.kowoma.de/gps/zusatzerklaerungen/NMEA.htm

Getestet wurde der Logger mit einer RGM-2000 Maus, welche über einen SirfII-Chipsatz verfügt. Die Stromaufnahme dieser Maus ist jedoch verhältnismäßig groß. Die Verwendung einer anderen Maus, mit geringerer Stromaufnahme, wie einer RFG-1000, stellt daher sicherlich keinen Nachteil dar.

#### 2.5. Leistungs-/Kenndaten

Der fertige Logger verfügt über folgenden Kenndaten:

| Stromaufnahme            | 150 – 200 mA (bei 5 Volt)              |
|--------------------------|----------------------------------------|
| Leistungsaufnahme        | max. 1 Watt                            |
| Laufzeit                 | 13 -17 Stunden bei 2600 mAh - Akkus    |
| Interaktion mit Benutzer | PC via RS232 menügeführt,              |
|                          | sowie 16x2 Textdisplay                 |
| Anzahl Datenpunkte       | 5333 Punkte                            |
| Aufnahme der Punkte      | weggesteuert (1m – 32km)               |
| Anzeige (Textdisplay)    | Zeit, Höhe, Position, nächster Ort,    |
|                          | zurückgelegte Strecke, benötigte Zeit, |
|                          | Speicherauslastung                     |
| Datenauswertung          | Loggerintern (während der Aufnahme)    |
|                          | Octave-Programm (nach Aufnahme)        |
|                          | Matlab-Programm (nach Aufnahme)        |
| Datenexport              | Bilddatei der einzelnen Graphen        |
|                          | GPS Exchange Format (als *.gpx Datei)  |
|                          | z. B. für Import in Google Earth       |

# 3. Der Zusammenbau

Es sei an dieser Stelle noch einmal darauf hingewiesen, dass der Zusammenbau nur von fachkundigen Personen durchgeführt werden sollte.

#### 3.1. Zieldefinition

Ziel des 3. Abschnitts ist es, den beschriebenen Logger aus den genannten Einzelteilen zusammen zu "bauen" (vgl. Abbildung 5 und Abbildung 6). Eine Beschreibung der Funktionen, in Betracht auf die Kommunikation und Auswertung, wird im folgenden Abschnitt abgehandelt. Wer sich also unsicher ist, was der Logger macht, überspringt diesen Abschnitt und fängt mit dem folgenden Abschnitt an.

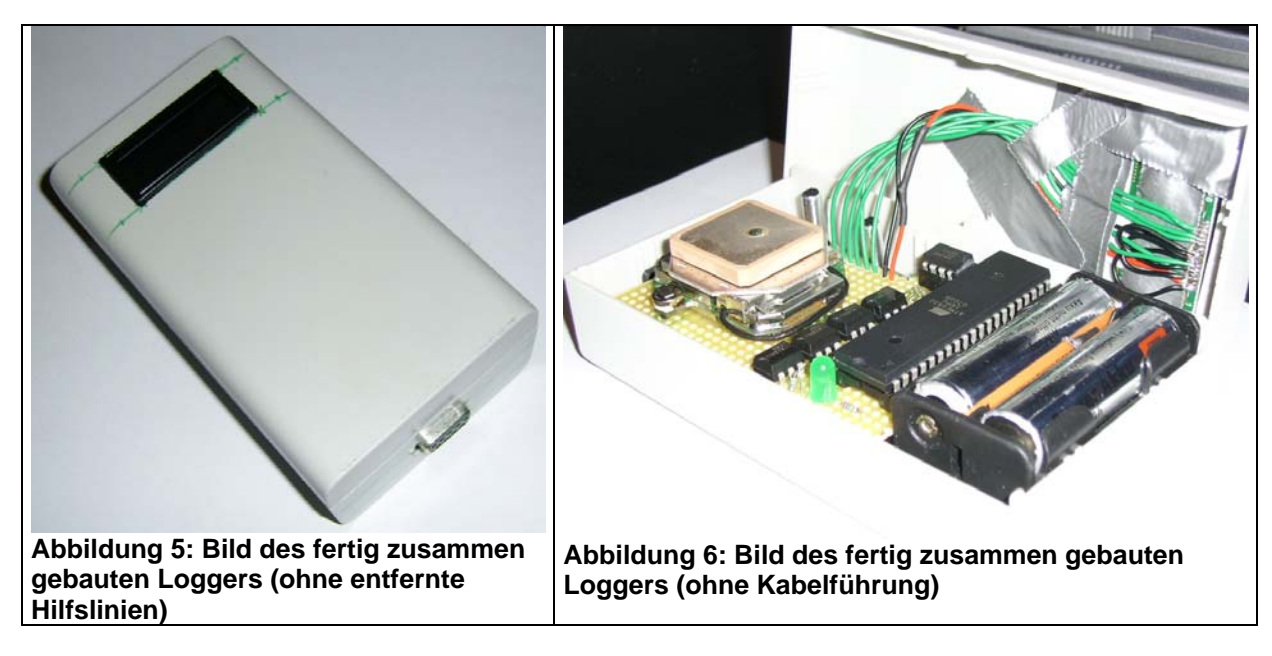

In den folgenden Abschnitten wird Schritt für Schritt erläutert, wie der Zusammenbau durchgeführt wird.

#### 3.2. Schritt 1 – Das Auspacken der GPS-Maus

Im ersten Schritt wird erklärt, wie die GPS-Maus RGM-2000 aus ihrem Gehäuse entfernt wird und für den Einbau in den Logger vorbereitet wird.

Zunächst wird die GPS-Maus auf die Unterseite gelegt (Abbildung 7) und der weiße Folienkleber entfernt (vgl. Abbildung 8).

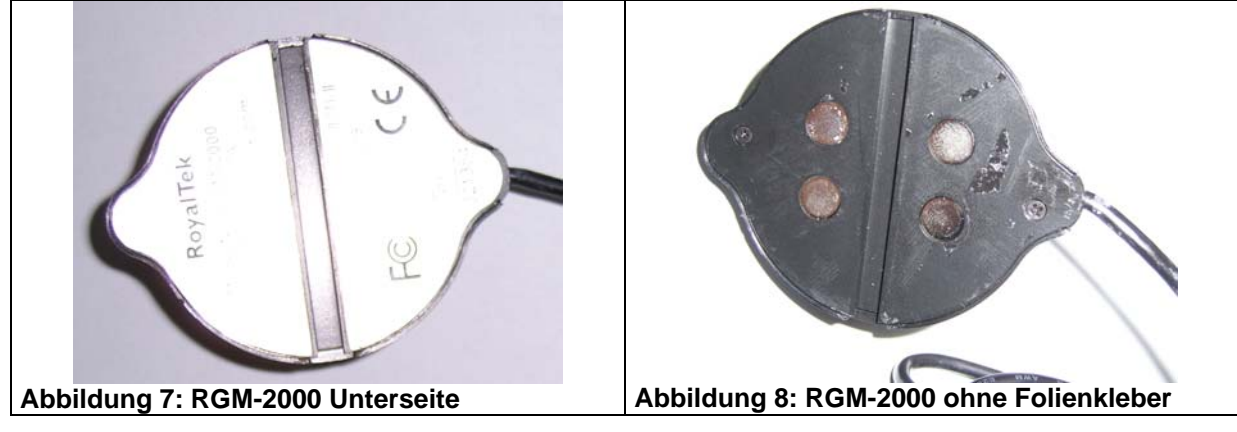

Man erkennt (vgl. Abbildung 8) vier Haltemagnete und zwei Schrauben. Die Schrauben werden nun mit einem Schraubendreher (z. B. PH000x40) entfernt und das Gehäuse geöffnet (vgl. Abbildung 9). Man erkennt hier gut die in der Keramik eingelassene Antenne des Empfängers. Die verbleibenden zwei Schrauben werden nun entfernt. Daraufhin kann das GPS-Modul mit etwas Nachdruck (Metallgehäuse klebt am Magneten) entnommen werden (vgl. Abbildung 10).

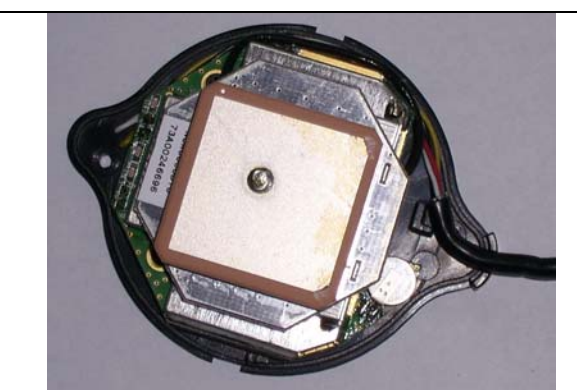

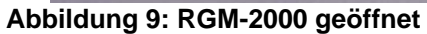

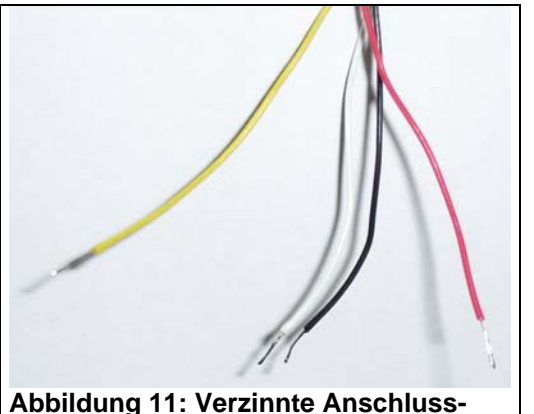

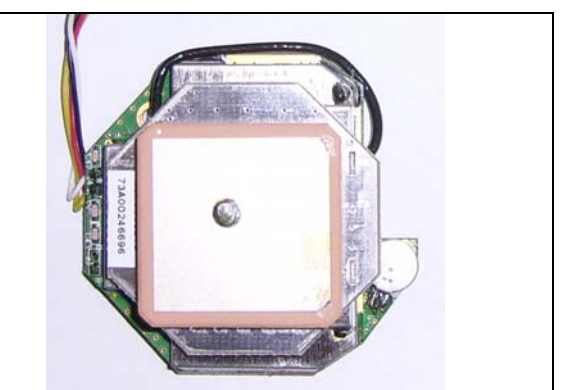

Abbildung 10: RGM-2000 ohne Gehäuse

Das Anschlusskabel wird mit einem Seitenschneider auf eine Länge von etwa 10 cm gekürzt. Die Enden der einzelnen Kabel werden abisoliert, gedrillt und mit Lötzinn unter Verwendung eines Lötkolbens verzinnt (vgl. Abbildung 11).

Die Farbkodierung:

Rot: Spannungsversorgung (+5V) Schwarz: Masse (GND) Selb: Datenausgang (RXD auf uP-Seite) Weiß: Dateneingang (TXD auf uP-Seite)

Abbildung 11: Verzinnte Anschlusskabel

Die Vorbereitung der GPS-Maus ist damit abgeschlossen und es kann mit dem Bau des Gehäuses begonnen werden.

#### Schritt 2 – Das Vorbereiten der Gehäuseunterseite 3.3.

Das Gehäuse setzt sich, wie bereits aus der Teileliste zu entnehmen ist, aus zwei verschiedenen Größen zusammen. Als Unterseite dient das größere der beiden Kunststoffgehäuse (vgl. Abbildung 12).

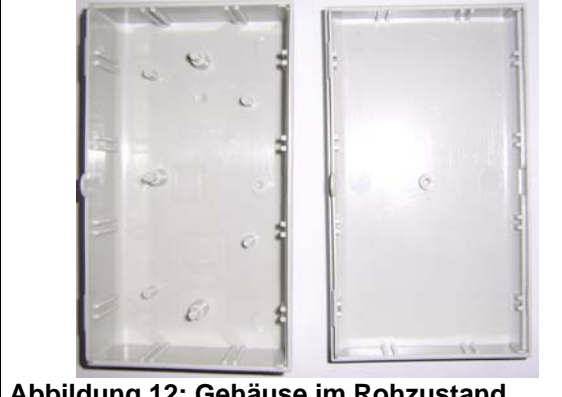

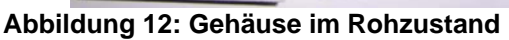

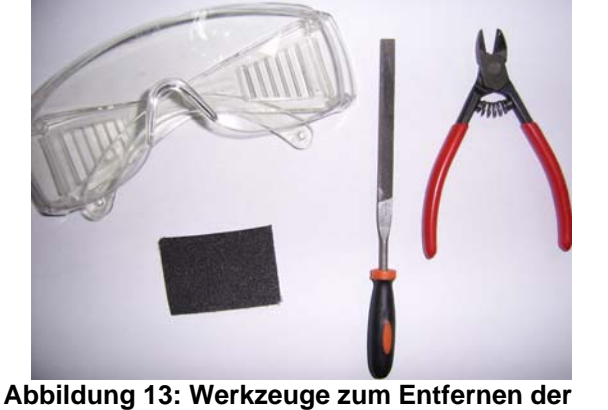

Noppen aus dem Kunststoffgehäuse

Unter Verwendung geeigneter Schutzausrüstung (vgl. Abbildung 13), wie einer Schutzbrille und Handschuhen, werden die Noppen aus dem Kunststoffgehäuse mit einem Seitenschneider und einer Feile sowie einem Schleifpapier entfernt. Es ist darauf zu achten, dass eine ebene Fläche entsteht (vgl. Abbildung 14).

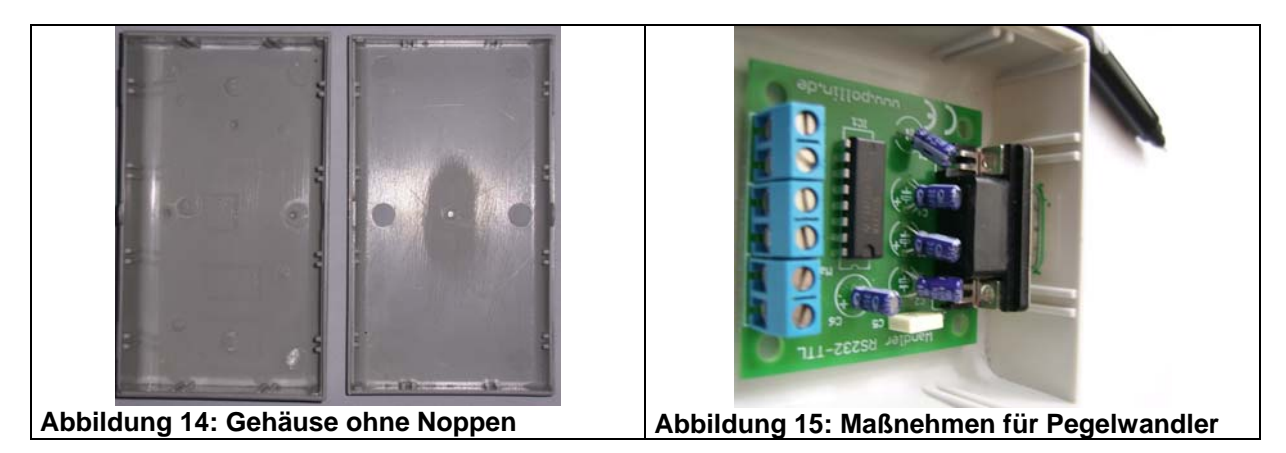

Im nächsten Schritt wird die Aussparung für den Pegelwandler in die Gehäuseunterseite eingebracht. Dazu wird der bereits zusammen gebaute Pegelwandlerbausatz in das Gehäuse gehalten und die Stelle der 9-poligen D-Subbuchse markiert (vgl. Abbildung 15).

Ist die Buchse richtig montiert worden, so ergeben sich folgende Proportionen am unteren Gehäuseteil (vgl. Abbildung 16).

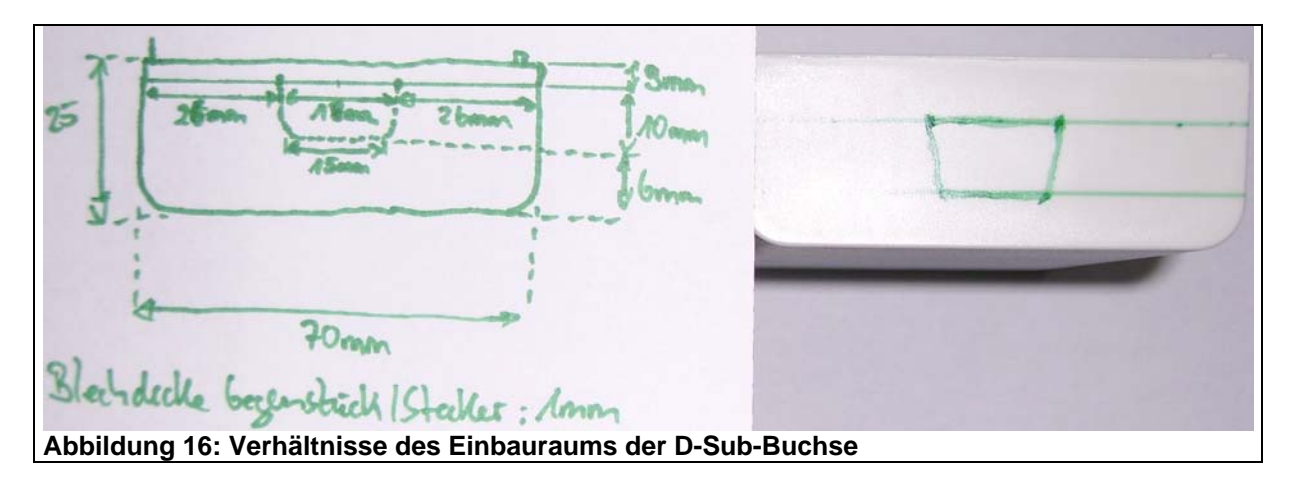

Die markierte Fläche aus Abbildung 16 wird mit einer Laubsäge ausgeschnitten. Diese Fläche setzt sich zum einem aus dem Durchmesser der Buchse und zum anderen aus dem Durchmesser des Steckers zusammen. Es kann dabei von einer Blechdicke von 1 mm ausgegangen werden.

Zunächst werden, an den Eckpunkten, Bohrungen mit einem Bohrer Ø 1 mm, eingebracht. In diese Bohrungen wird das Blatt der Laubsäge gelegt und die grün markierte Struktur nachgefahren (Abbildung 17).

Anschließend wird der Schnitt mit verschiedenen Feilen nachbearbeitet, so dass eine gleichmäßige Oberfläche vorliegt (vgl. Abbildung 18).

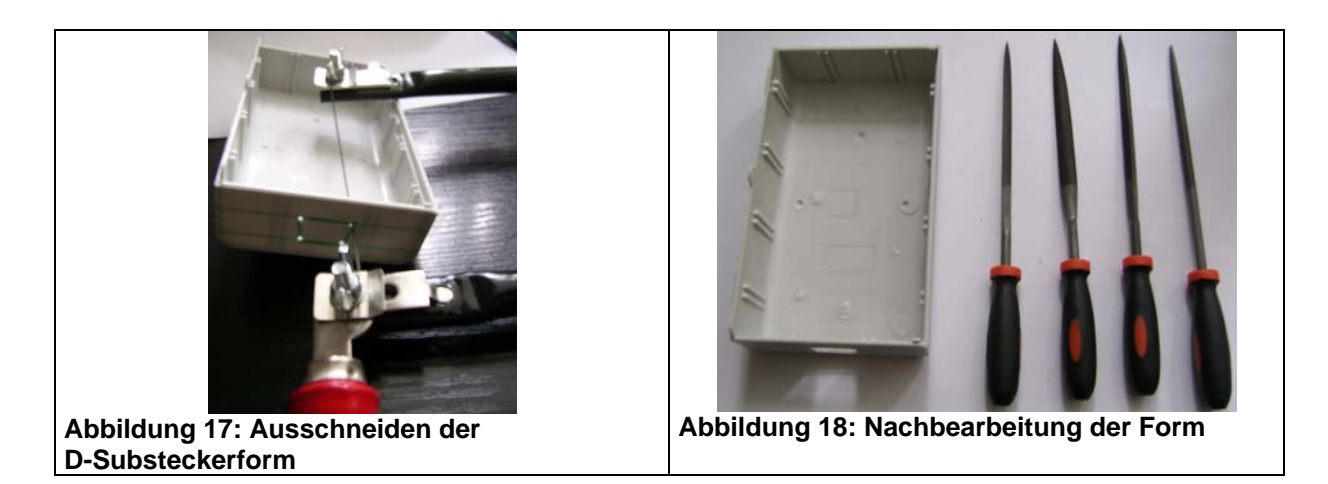

Nach diesen Unterschritten sollte die Qualität der Aussparung überprüft werden. Dazu wird der Pegelwandler eingesetzt und ein Anschlusskabel angeschlossen (vgl. Abbildung 19). Die Form wird so lange nachbearbeitet, bis das Ergebnis zufriedenstellend ist.

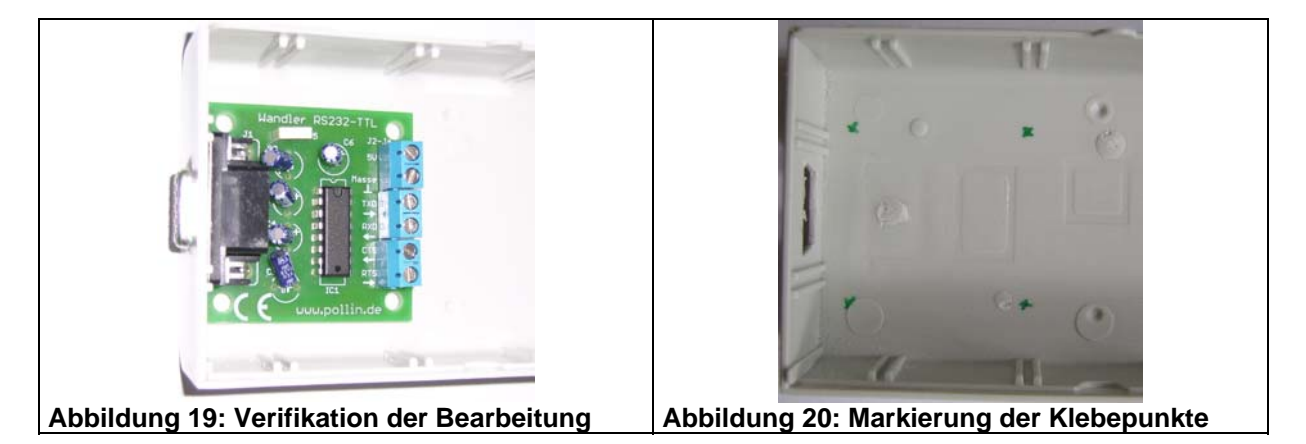

Im Anschluss an die Aussparung wird die Befestigung des Pegelwandlers am Gehäuseboden vorbereitet. Diese erfolgt durch vier Schrauben, die an der Gehäuseunterseite mit Epoxykleber befestigt werden. Dazu werden die Bohrungen des Pegelwandlers in Bezug auf die Bodenplatte markiert (vgl. Abbildung 20). Bei den Schrauben und Muttern handelt es sich um M3.

Beim Umgang mit Epoxkleber ist darauf zu achten, dass man Schutzausrüstung trägt. Dies sind u. a. eine Schutzbrille und Handschuhe. (vgl. Abbildung 21) Außerdem sollte man auf eine gute Raumbelüftung achten.

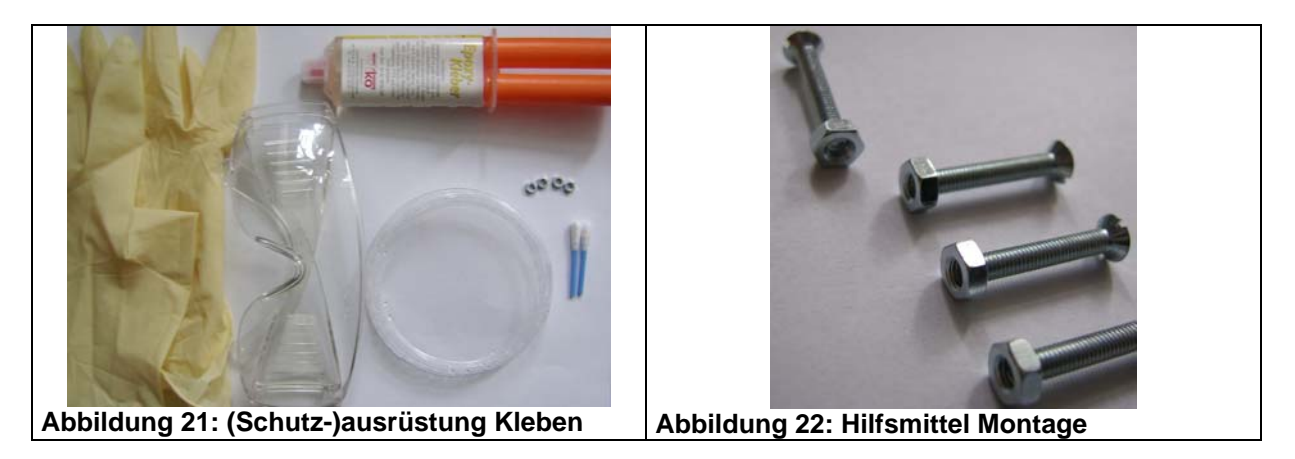

Die Oberfläche sollte angeraut werden, damit der Kleber eine große Wirkoberfläche hat. Damit die Muttern einfacher platziert werden können, werden diese auf Schrauben angebracht (vgl. Abbildung 22) und damit im flüssigen Klebstoff positioniert (vgl. Abbildung 23). Es ist darauf zu achten, dass die Schrauben nicht mit dem Klebstoff in Berührung kommen.

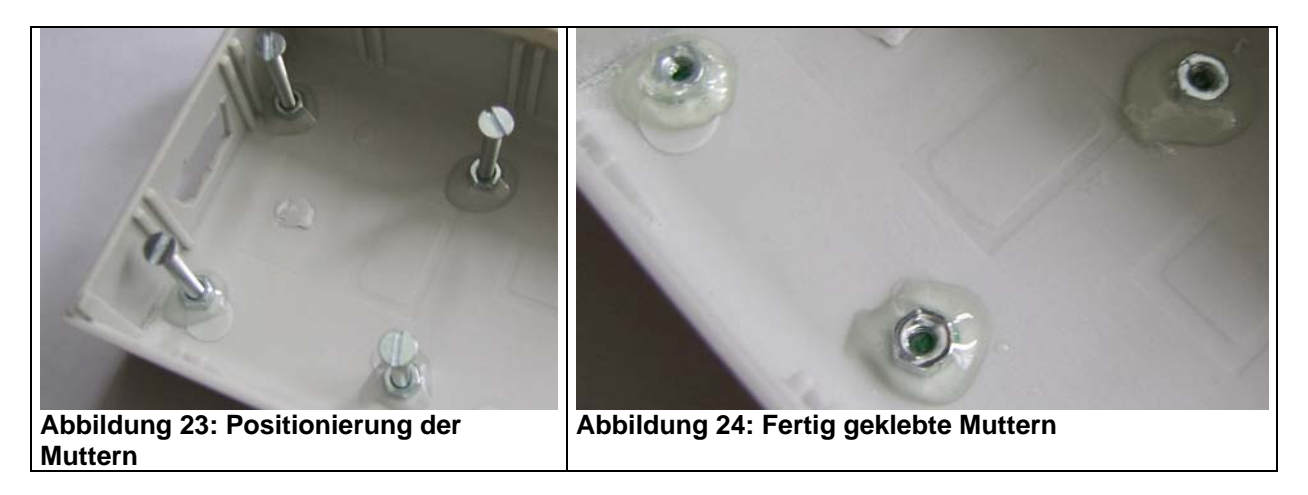

Während der Epoxykleber trocknet, wird mit der Bearbeitung der Gehäuseoberseite begonnen.

### 3.4. Schritt 3 – Das Vorbereiten der Gehäuseoberseite

Auf der Gehäuseoberseite wird das Display positioniert. Dazu zunächst die dafür notwendige Aussparung definiert. Diese befindet sich über dem Batteriehalter. Folgende Abbildung 25 zeigt die Position.

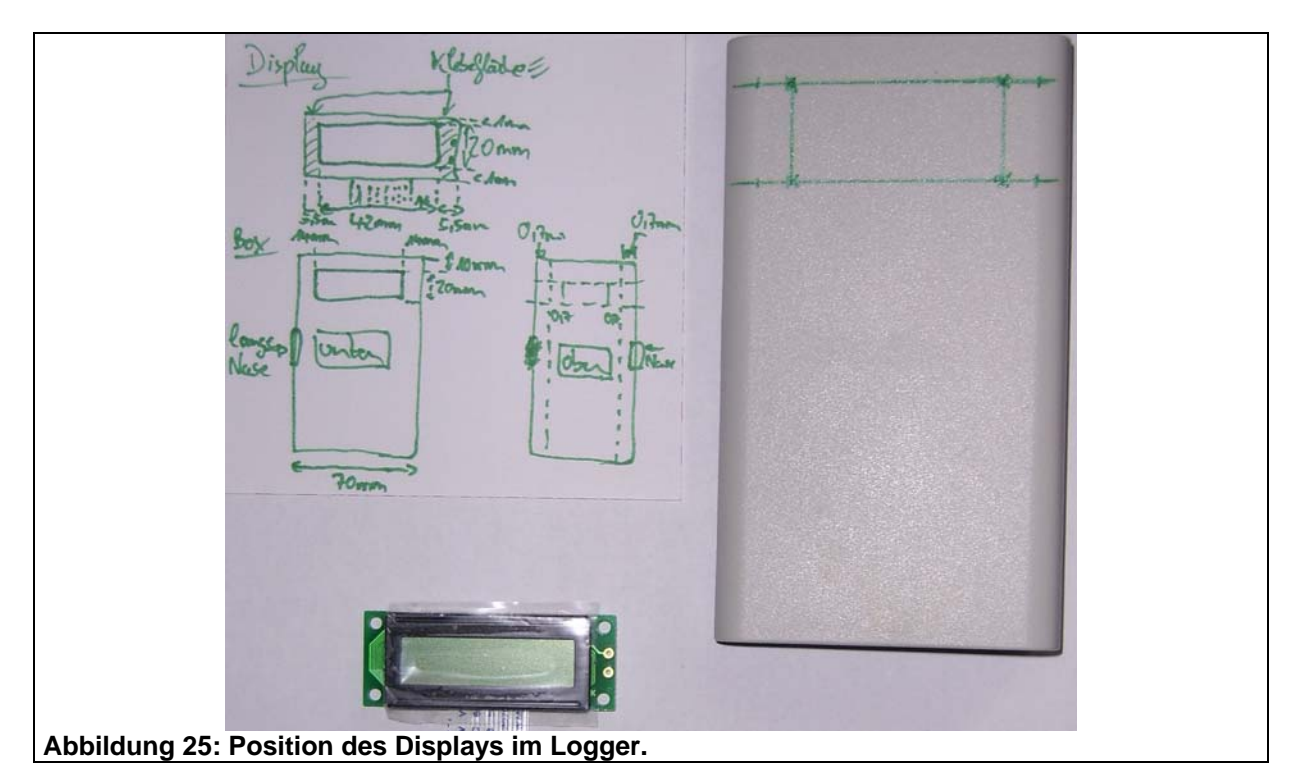

Die Vorgehensweise des Einbaus ist ähnlich zum Einbau des Pegelwandlers aus 3.3. Daher wird auf eine textuelle Beschreibung verzichtet und lediglich eine Bilderreihe eingefügt.

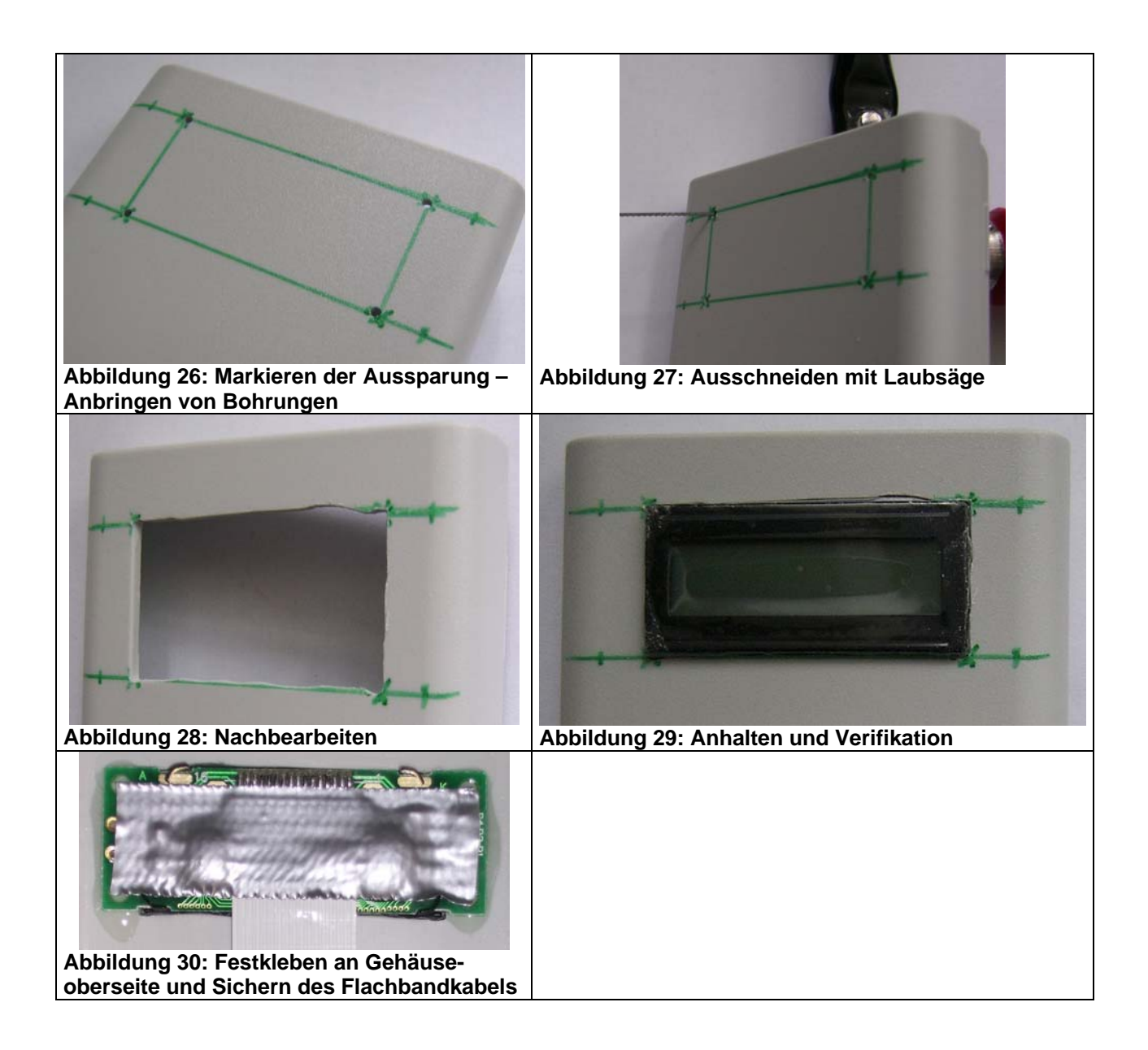

## 3.5. Schritt 4 – Montage des Pegelwandlers

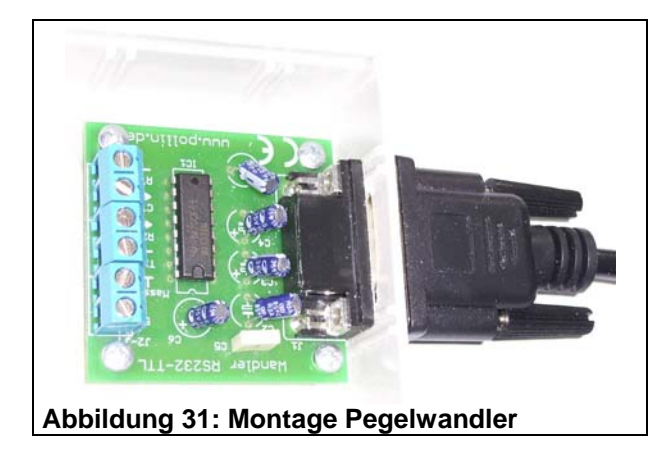

Nachdem nun der Epoxykleber des Pegelwandlers ausgehärtet ist, kann mit der Montage des Pegelwandlers begonnen werden. Dazu werden vier M3x1.0 (Linsenkopf) in die dafür Schrauben vorgesehen Bohrungen gesetzt und in den darunter befindlichen Muttern eingeschraubt/ eingedreht und ein Belastungstest mit Anschlusskabel ausgeführt (vgl. Abbildung 31).

Damit ist der Teil der Gehäusebearbeitung abgeschlossen und es kann mit der Ausstattung des Innenlebens des Loggers begonnen werden.

### 3.6. Schritt 5 – Das elektronische Innenleben

Das Innenleben des Loggers besteht im Wesentlichen aus einer großen Platine, auf welcher die elektronischen Bauteile befestigt sind. Zusätzlich dazu wird eine kleine Platine angefertigt, auf welcher zwei Betriebswahlschalter angebracht sind. Damit lässt sich der Logger ein- und ausschalten, sowie die Betriebsart (Datenausgabe oder Datenaufnahme) wählen.

Zunächst wird mit der Montage der Betriebswahlschalter begonnen. Dazu werden das Reststück einer Punktasterplatine, eine kleine Säge und zwei Schalter benötigt (vgl. Abbildung 32). Mit der Säge wird daraus ein 50 mm langer und 8 mm breiter Streifen ausgesägt (vgl. Abbildung 33). Dieser Streifen bildet die Platine für die Betriebswahlschalter.

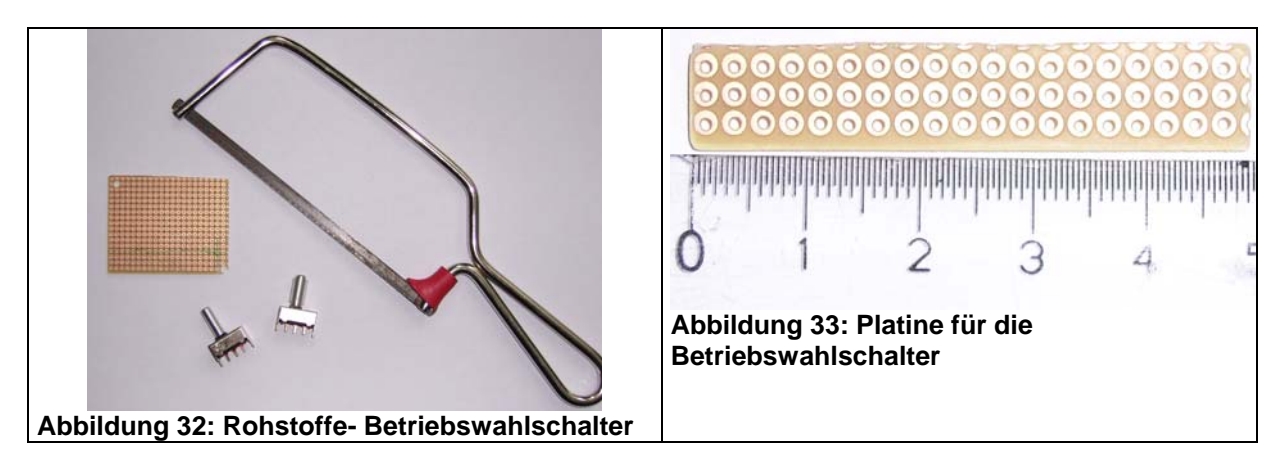

Daraufhin werden die beiden Schalter auf der Platine platziert (vgl. Abbildung 34). Dazu ist es notwendig einige Raster aufzubohren (vgl. Abbildung 35).

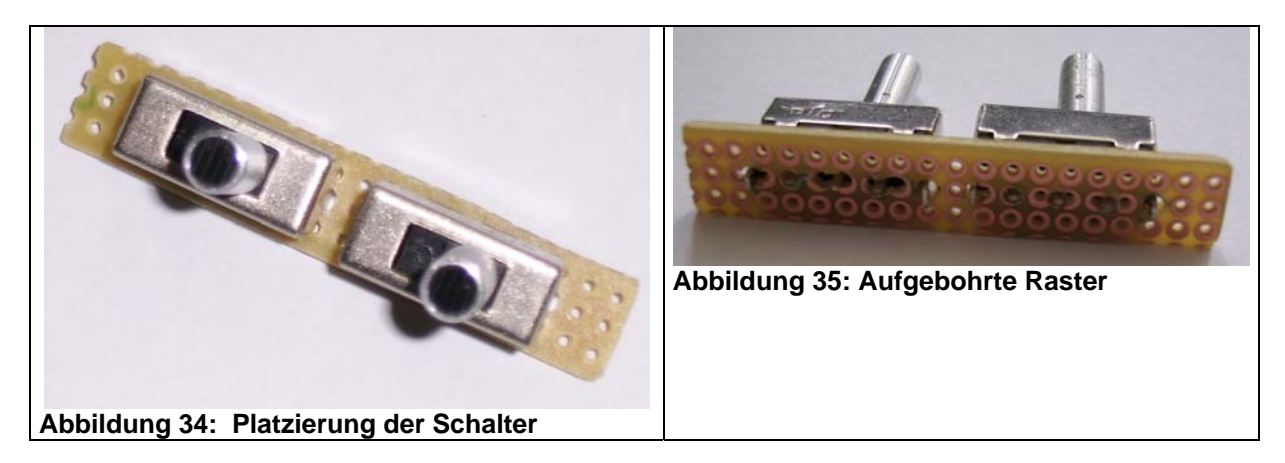

Die Kontakte der Schalter werden nun verlötet (vgl. Abbildung 36).

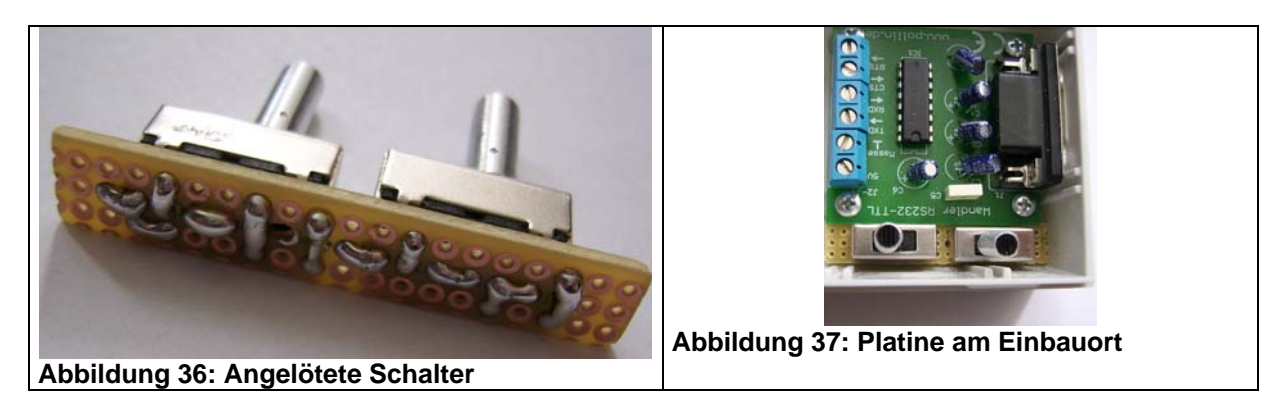

Die Platine sollte nun zwischen Pegelwandler und Gehäusewand Platz finden. Dazu wird die Platine seitlich unter den Pegelwandler geschoben (vgl. Abbildung 37).

Nachdem das Anhalten durchgeführt ist, geht es an die Beschaltung der Betriebswahlschalter. Der eine Schalter soll die Versorgungsspannung von den Batterien hin zum System unterbrechen – er ist also der Hauptschalter.

Um eine möglichst lange Betriebszeit des Batterieclips, der an den Batteriehalter angeschlossen wird (vgl. Abbildung 40) zu erzielen wird dieser mit Schrumpfschläuchen umwickelt und dadurch stabilisiert (vgl. Abbildung 38 und Abbildung 39).

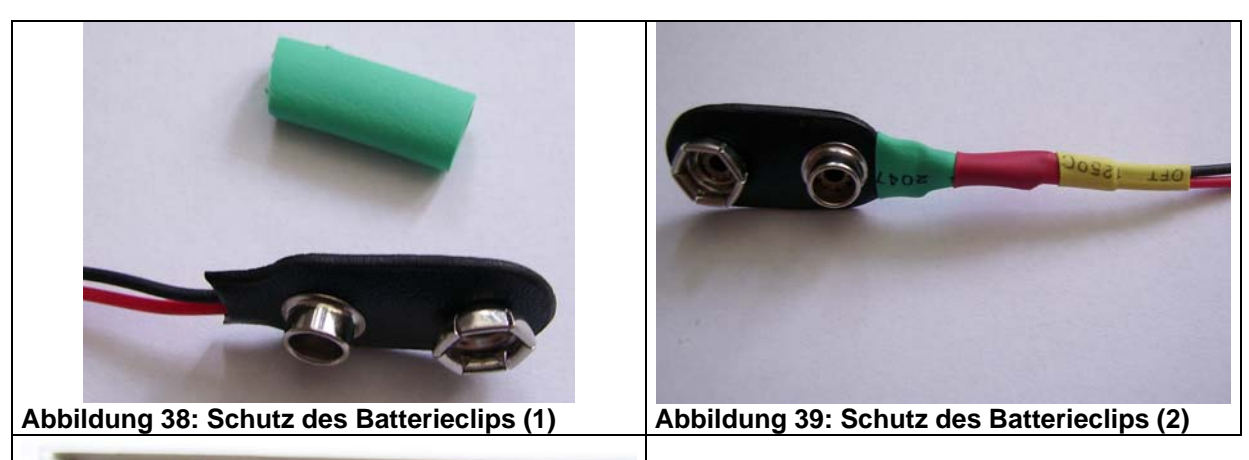

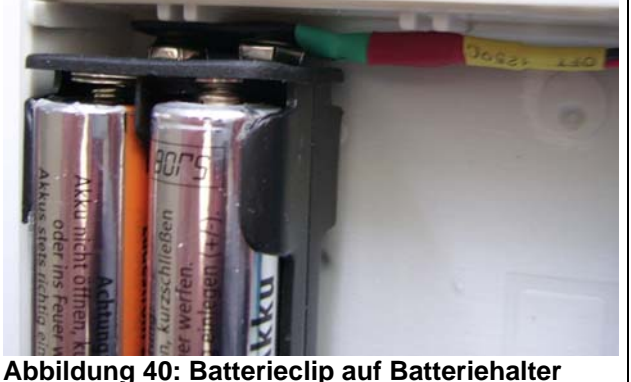

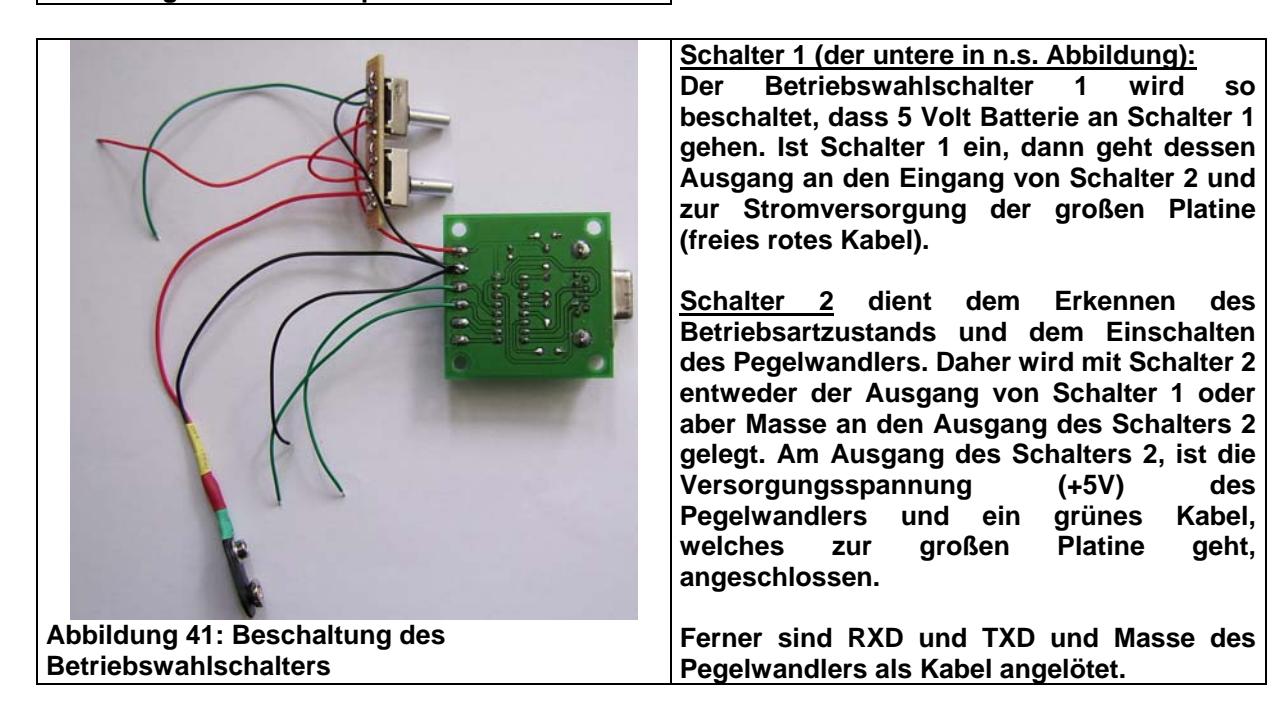

Im nächsten Schritt wird die große Platine erstellt. Diese hat eine Größe von 80mm auf 60mm, mit einer Aussparung, an der Stelle der Betriebswahlschalter (vgl. Abbildung 42 und Abbildung 43). Die Platine erhält ferner 2 Bohrungen (vgl. Abbildung 43) mit einem Durchmesser von 3mm für die Montage auf der Grundkunstoffgehäuseeinheit.

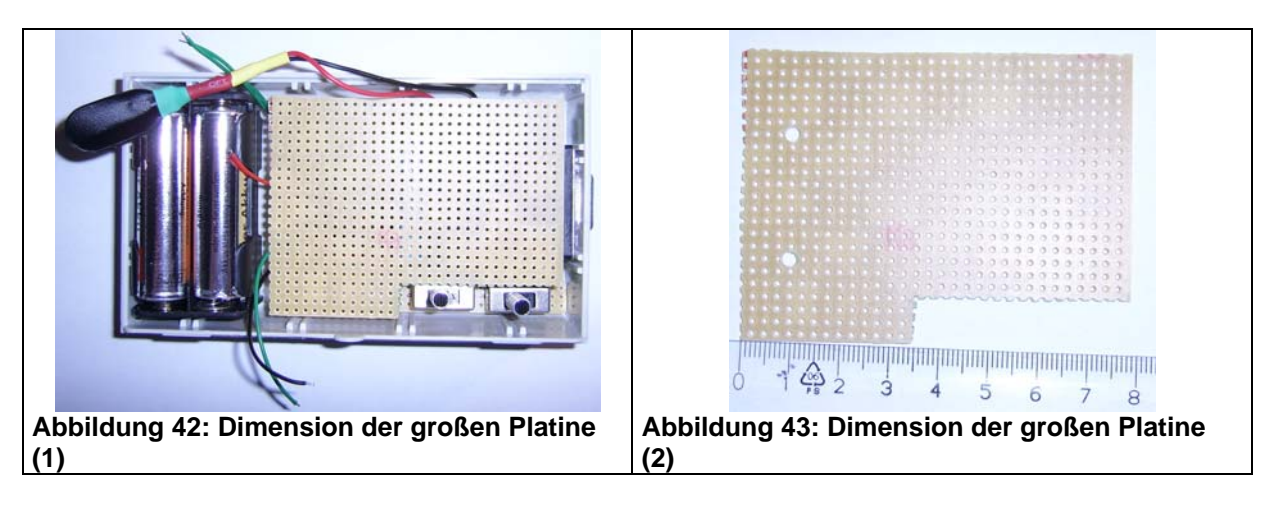

Um einen ausreichenden Vorrat an kurzen Litzen zu haben, empfiehlt es sich nun eine ausreichend große Menge an Litzen zu verzinnen und für den Einbau bereit zu halten (vgl. Abbildung 44).

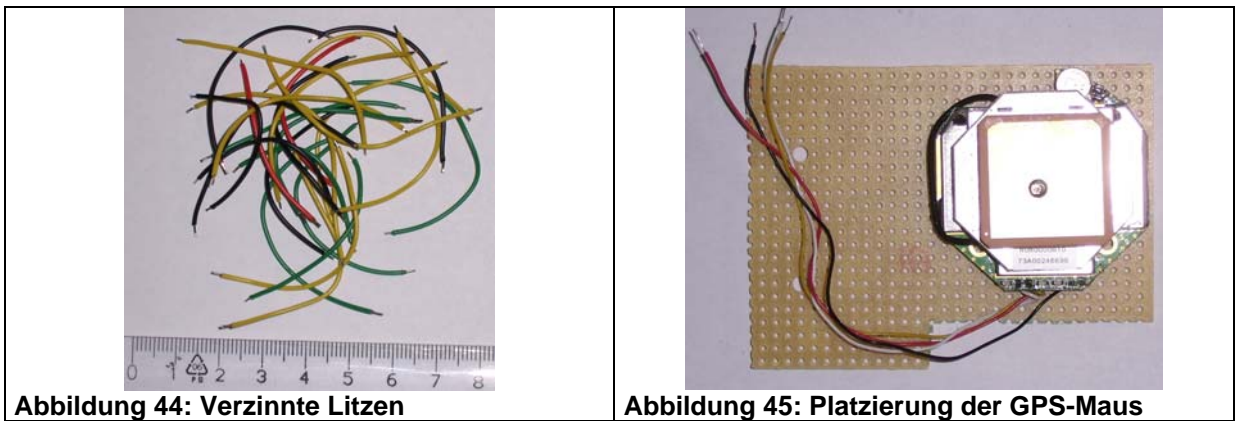

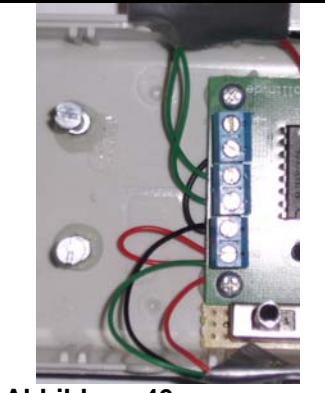

Abbildung 46: Befestigungen für die große Platine

Als erstes Bauteil wird die GPS-Maus auf der Platine mit Epoxykleber befestigt (vgl. Abbildung 45). Dabei werden gleichzeitig zwei Muttern auf der Grundgehäuseplatte befestigt, auf welchen die große Platte anschließend mittels Schrauben befestigt wird (Abbildung 46). Die große Platine sitzt dadurch auf der D-Subbuchse des Pegelwandlers und diesen zwei Schrauben auf.

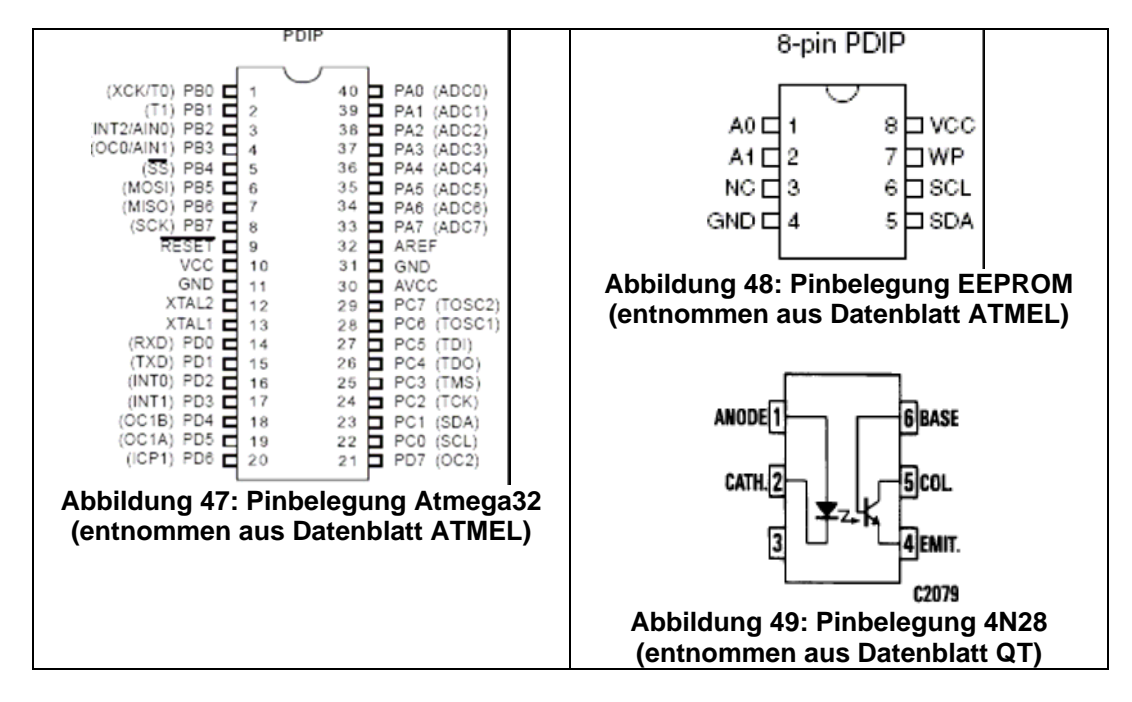

Als zweites Bauteil wird der IC-Socket für den Atmega32 zusammen mit einem Kondensator zur Spannungsstabilisierung angebracht (vgl. Abbildung 50 und Abbildung 51). Der Kondensator wird zwischen Pin10 und Pin31 geschaltet. Pin 11 wird ebenfalls auf Masse geschaltet. Pin 32 und Pin30 werden auf Versorgungsspannung (+5V) geschaltet.

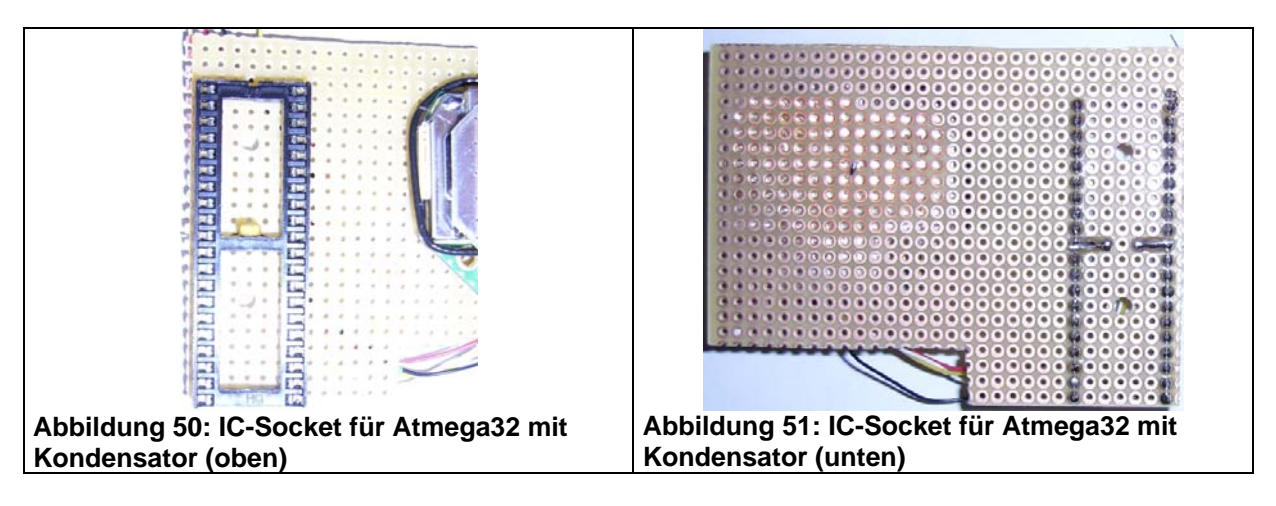

Als drittes Bauteil wird der EEPROM auf der Platine angebracht. Dabei wird an Pin1, Pin2, Pin3, Pin4, Pin7 Masse angelegt. Pin 8 erhält die Versorgungsspannung (rotes Kabel in Abbildung 53). An Pin5 und Pin6 wird ein 10 KOHM Pullupwiderstand angelötet, welcher den Pin schnell gegen Versorgung zieht. Direkt an Pin5 und Pin6 wird jeweils eine grüne Litze angelötet. Pin5 des EEPROM geht dabei auf Pin23 des Atmega32 (SDA) und Pin6 des EEPROM auf Pin22 des Atmega32 (SCL) (vgl. Abbildung 53).

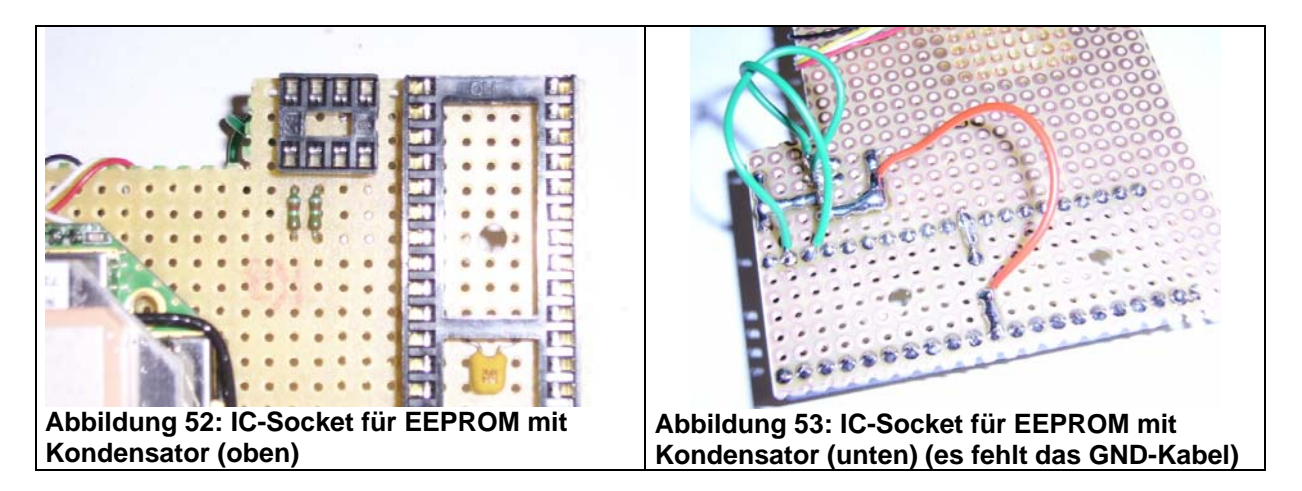

Als viertes Bauteil wird die Status-LED (vgl. Abbildung 54), zusammen mit einem 250 Ohm Vorwiderstand auf die große Platine gesetzt. Die LED geht auf Pin7 des Atmega32 (vgl. Abbildung 55 - grünes Kabel). Ferner wird die LED auf ihrem Masseanschluss (kurzes Bein/ Kathode) auf Masse gelegt (vgl. Abbildung 55 - schwarzes Kabel).

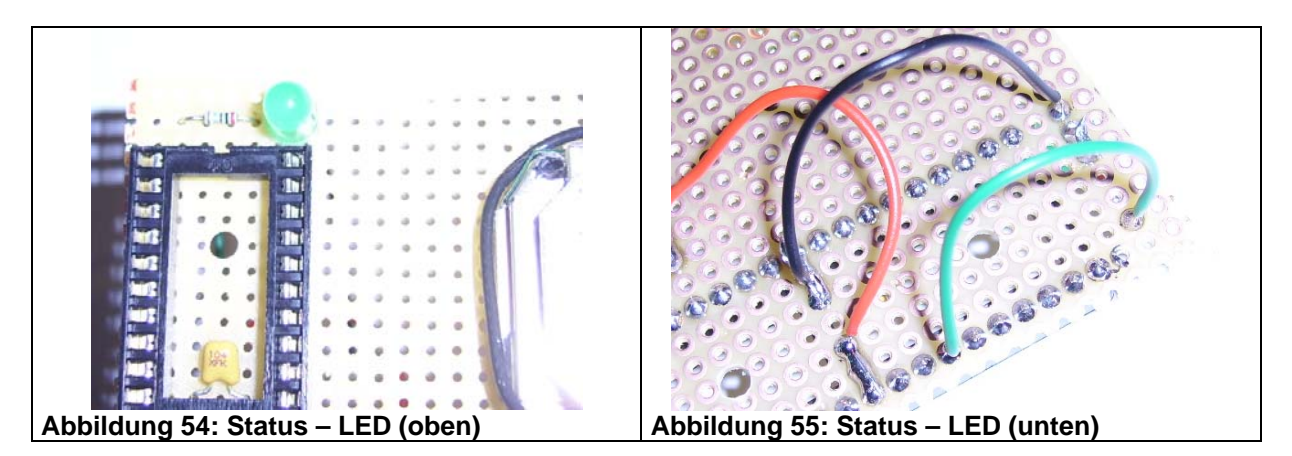

Als fünfte Bauteilgruppe werden nun die Optokoppler auf die große Platine aufgebracht (vgl. Abbildung 56). Dabei werden zunächst alle Pin1 der Optokoppler mit einem Vorwiderstand von 250 Ohm geschützt (vgl. Abbildung 57). Ferner werden alle Pin2 auf Masse gelegt (vgl. Abbildung 58).

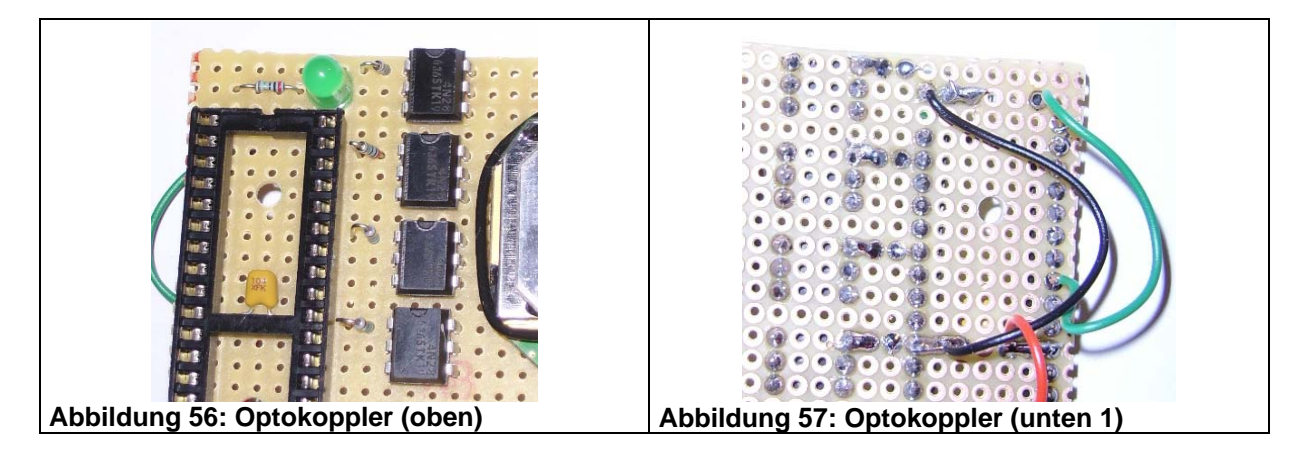

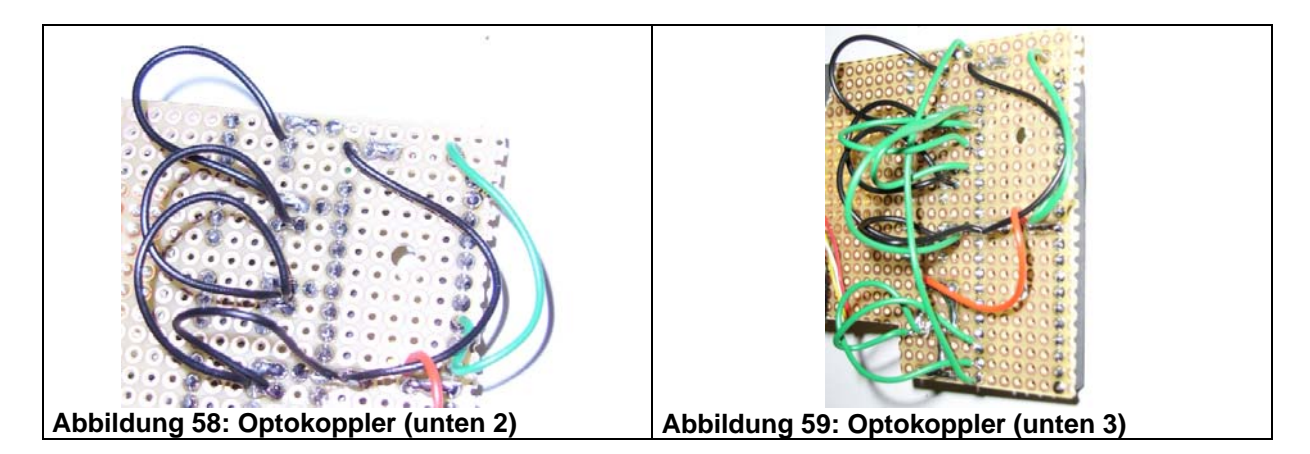

Die Optokoppler tragen Bezeichnungen. Es gibt GPS\_RX, GPS\_TX, PC\_RX, PC\_RX. In diesem Fall sind in Abbildung 56:

| Optokoppler (von oben) | Bezeichnung des Optokopplers | Anschluss an Pin<br>(Atmega32) |
|------------------------|------------------------------|--------------------------------|
| 1                      | RX_PC                        | 21                             |
| 2                      | TX_PC                        | 37                             |
| 3                      | RX_GPS                       | 38                             |
| 4                      | TX_GPS                       | 39                             |

Die Steuereingänge der Optokoppler (Pin1 des 4N28 an den Schutzwiderstand) werden nun an die jeweiligen Pins des Atmega32 angeschlossen (vgl. Abbildung 59).

Nun sind alle Bauteile auf der großen Platine untergebracht, wenn auch noch nicht alle beschaltet sind. Es folgt nun der Anschluss der GPS-Maus. Zunächst werden die feinen Litzen zugentlastet. Dazu werden die Litzen wie aus Abbildung 60 ersichtlich, durch die Punktraster gezogen. Die einzelnen Litzen werden wie folgt an das Restsystem angeschlossen.

| Litzenfarbe (GPS-Maus) | Bezeichnung           | Anschluss an              |
|------------------------|-----------------------|---------------------------|
| schwarz                | Masse                 | Masse (schwarz)           |
| rot                    | Versorgungsspannung   | Versorgungsspannung (rot) |
| gelb                   | Datenausgang der Maus | TX_GPS – Pin5 OK4         |
| weiß                   | Dateneingang der Maus | RX_GPS – Pin5 OK3         |

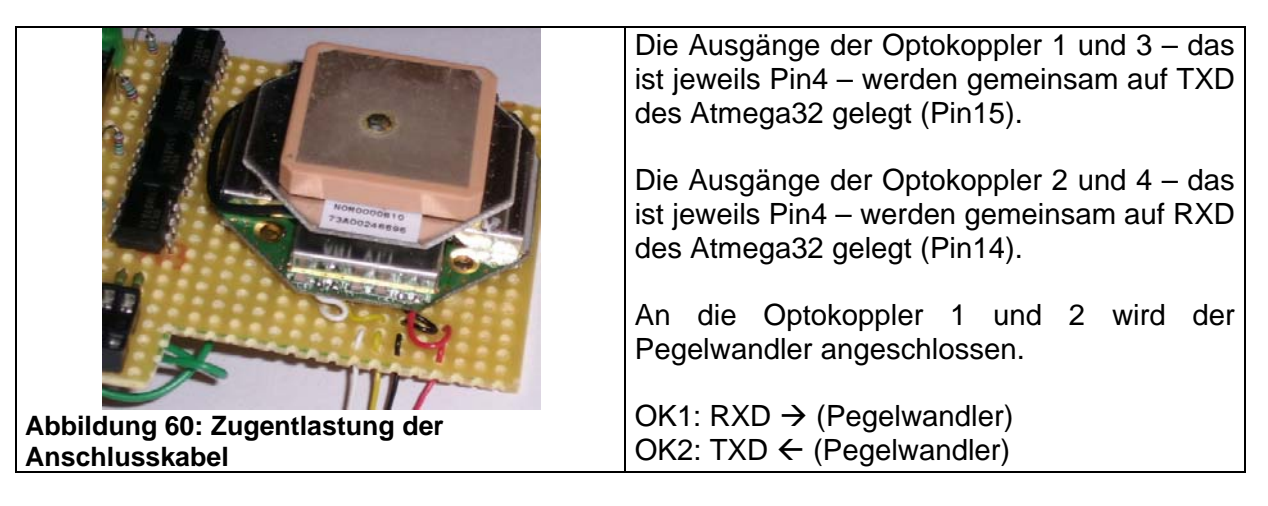

An dieser Stelle wird der Betriebsartwahlschalter des zweiten Schalters der kleinen Platine direkt an Pin40 des Atmega32 angeschlossen.

## 3.7. Schritt 6 – Der Anschluss des Displays

Der Anschluss des Displays stellt eine kleine Herausforderung im Umgang mit dem Lötkolben dar. Hier gilt es mit Fingerspitzengefühl die kleinen Anschlüsse zu treffen.

Es gibt prinzipiell zwei Möglichkeiten. Diese sind direktes Anlöten ans Display oder Anlöten an das Flachbandkabel (vgl. Abbildung 62). Ich habe mich hier für das direkte Anlöten entschieden (vgl. Abbildung 61).

Die Pinbelegung ist die Folgende:

| Pinnummer am Display | Bezeichnung               | Anschluss an     |
|----------------------|---------------------------|------------------|
| 1                    | GND                       | GND              |
| 2                    | VCC                       | VCC              |
| 3                    | Kontrast                  | GND              |
| 4                    | RS                        | Pin6 am Atmega32 |
| 5                    |                           | GND              |
| 6                    | Enable                    | Pin5 am Atmega32 |
| 7-10                 | Datenbit 0 bis Datenbit 3 | GND              |
| 11                   | Datenbit 4                | Pin1 am Atmega32 |
| 12                   | Datenbit 5                | Pin2 am Atmega32 |
| 13                   | Datenbit 6                | Pin3 am Atmega32 |
| 14                   | Datenbit 7                | Pin4 am Atmega32 |
| 15-16                |                           | GND              |

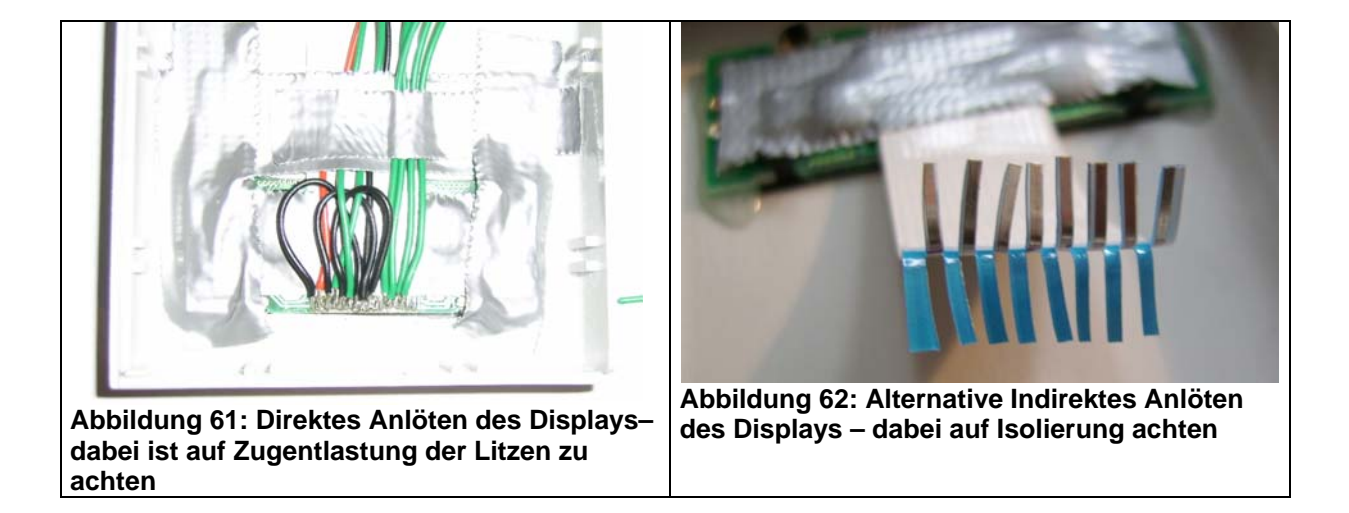

### 3.8. Schritt 7 – Endmontage

Nachdem nun alle Platinen verbaut sind, gilt es diese gemeinsam in das Gehäuse zu setzen. Die Versorgungsspannung wird von der kleinen Betriebsartwahlschalterplatine auf die große Platine gezogen und die große Platine mit den am Gehäuseboden angebrachten Muttern verschraubt (vgl. Abbildung 63). Anschließend wird der beschriebene Atmega32 in die Fassung eingesetzt (Abbildung 64). Wie der Atmega32 beschrieben wird, wird im folgenden Kapitel 4.1 näher erläutert.

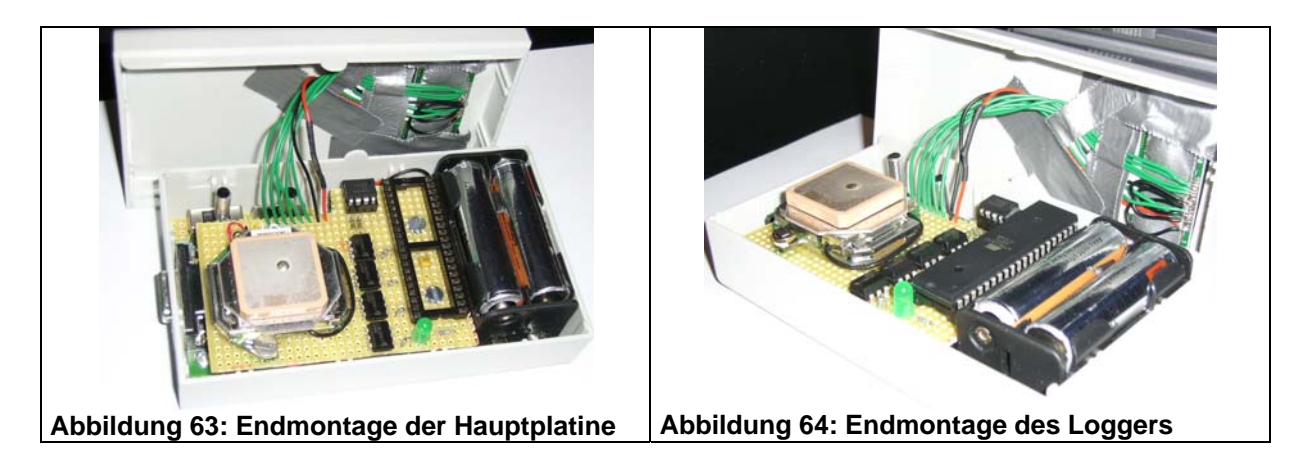

Bei der Montage ist darauf zu achten, dass die Litzen nicht die GPS-Maus verdecken, da diese sonst keinen Empfang hat. Nun sind noch die Akkus in den Batteriehalter einzulegen und dann kann es losgehen. Bevor der Strom eingeschaltet wird, sollte nochmals überprüft werden, ob alle Kabel richtig angeschlossen sind und sich keine Rückstände mehr im Logger befinden.

# 4. Datenauswertung und Bedienung

# 4.1. Aufspielen der Software auf den Atmega32

Dieser Vorgang erfolgt einmalig vor der ersten Inbetriebnahme des Loggers.

| Configuration and Security bits                                                                                           |
|----------------------------------------------------------------------------------------------------|
|                                                                                                    |
| 7 🗖 6 🗖 BootLock12 🗖 BootLock11 🗖 BootLock02 🗖 BootLock01 🗖 Lock2 🗖 Lock1                                                 |
|                                                                                                    |
| □ BODLEVEL □ BODEN □ SUT1 □ SUT0 □ CKSEL3 □ CKSEL2 □ CKSEL1 □ CKSEL0                                                      |
| Checked items means programmed (bit = 0)     Checked items means unprogrammed (bit = 1) Refer to device datasheet, please |
| Cancel OK Clear All Set All Write Read                                                                                    |
| Abbildung 65: Fusebits mit PonyProg 2000                                                                                  |

Das Aufspielen der Software kann direkt mit dem mitgelieferten HEX-File erfolgen. Der Atmega32 wird dabei mit Hilfe eines Dieses Programmiergeräts beschrieben. Programmiergerät ist nicht im Logger enthalten. Ein Beispiel für ein solches Programmiergerät ist das Pollin Evaluationsboard. Denkbar für Nutzer von Bascom ist natürlich auch ein Bootloader.

Wie auch immer der Chip nun beschrieben wird (ggF. JTAG), sollten die Configuration and Security wie aus Abbildung 65 ersichtlich gesetzt werden. Diese Einstellungen bedeuten, interner Oszillator mit 1 MHz und die Möglichkeit der Nutzung des JTAG.

### 4.2. Softwarefunktionen und Umfang der Software

Das mitgelieferte Softwarepaket umfasst neben der Software für den Logger, die als HEX-File und als Textdatei vorliegt, ebenfalls die Software, die zur Auswertung und Interpretation der geloggten Dateien benötigt wird.

#### Die Loggersoftware

Die Software, die auf den Atmega32 geschrieben wird, umfasst das Standardpaket des Loggers. Dazu wurden, speziell für den deutschen Raum, 60 größere Ortschaften in den Datenbestand eingepflegt. Diese sind aus Abbildung 66 und Abbildung 67 ersichtlich.

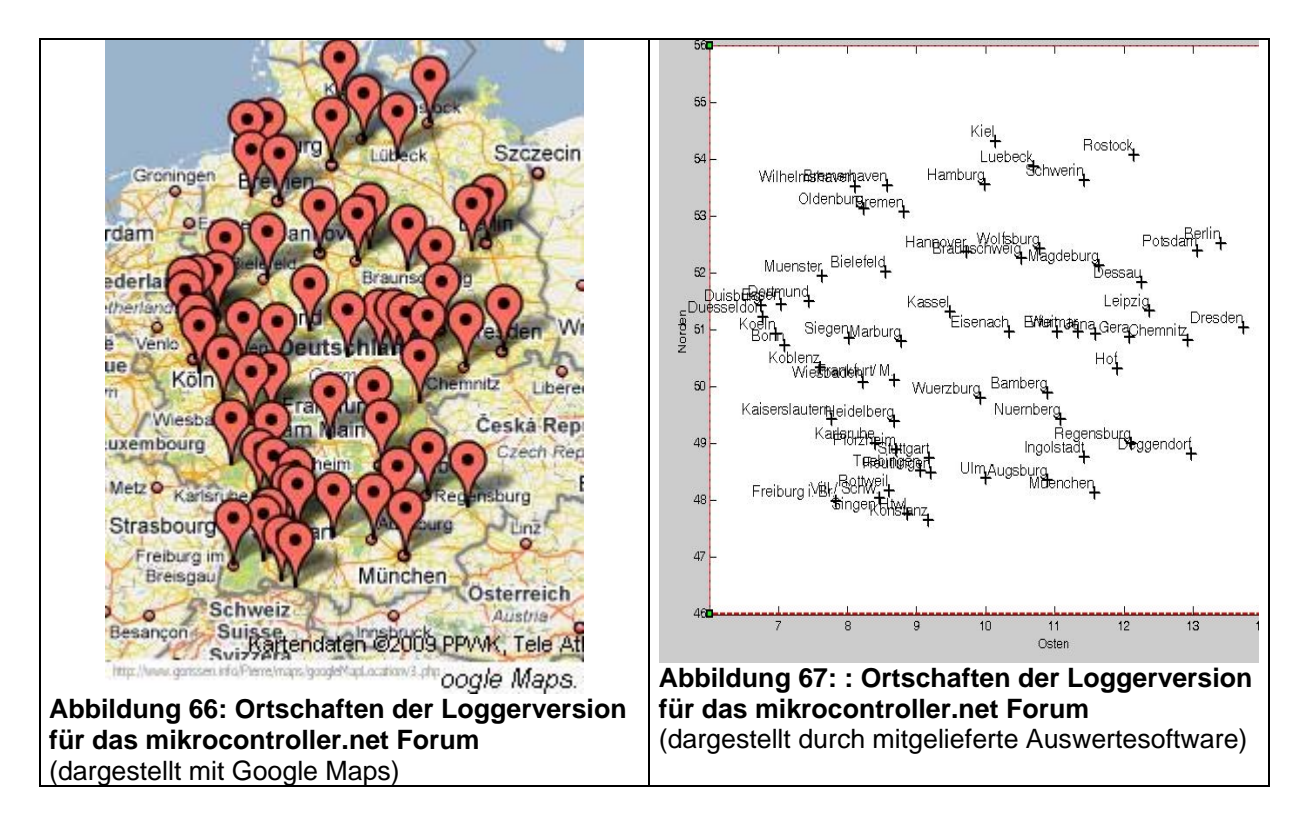

#### **Die Auswertesoftware**

Die Auswertesoftware wurde ursprünglich in Octave entwickelt. Anschließend wurde mit Matlab/Simulink eine grafische Oberfläche hinzugefügt. Da Matlab/Simulink viel Geld kostet und keine wirklichen Vorteile gegenüber der kostenlosen Octave-Version hat (Octave ist Spitze!!!), wird es zukünftig nur noch eine Octave-Auswertung geben.

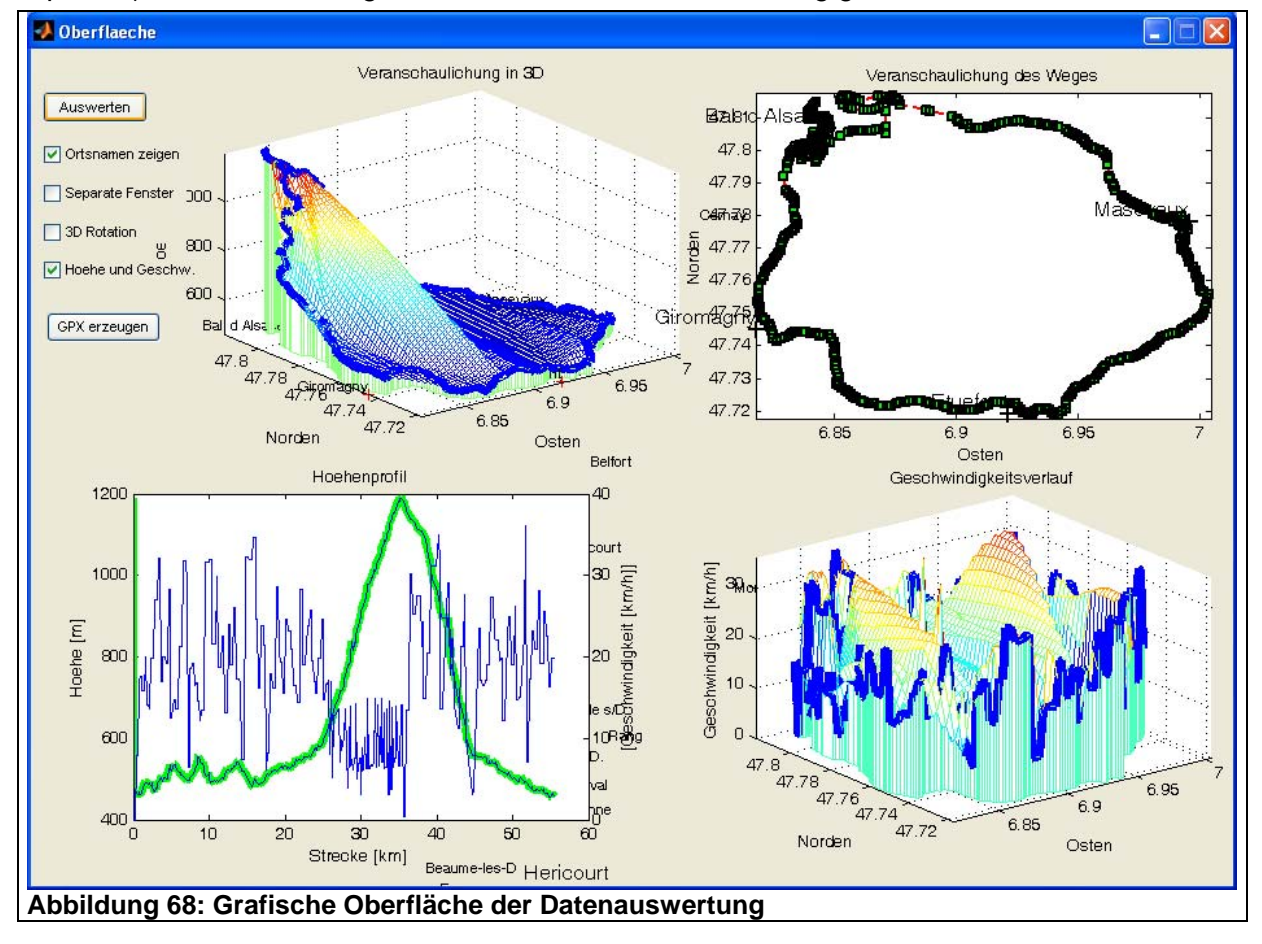

Bestehender Quellcode der Auswertung kann, bis auf die Oberfläche, problemlos aus dem m-File herauskopiert werden, um es in Octave auszuführen. Wer Matlab/Simulink in Version 2007a verwendet, der kann natürlich direkt die Figure-Datei ausführen und hat eine komfortable Oberfläche zur Verfügung.

In der Oberfläche ist ebenfalls die Möglichkeit gegeben, aus bestehenden Datensätzen eine GPX-Datei zu erzeugen. Mit dieser Datei kann dann direkt in Google Earth, Nasa World Wind, oder vergleichbaren Programmen, die Strecke mit real hinterlegter Umgebung dargestellt werden (vgl. Abbildung 69).

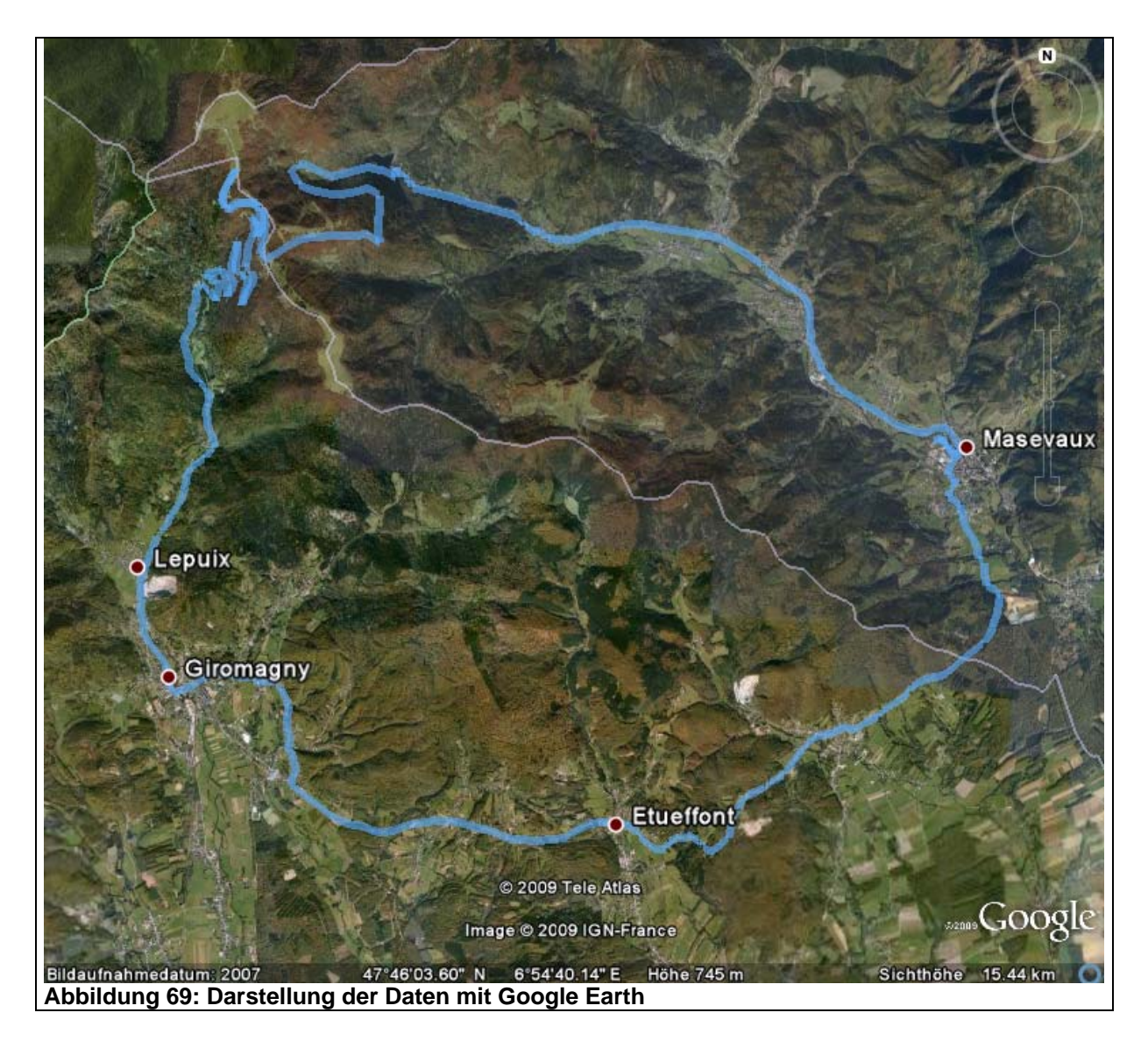

## 4.3. Anzeigeinhalt des Loggerdisplays

Der Logger lässt sich sehr einfach bedienen. Alle für die Aufzeichnung relevanten Parameter werden, auch nach dem Abstellen des Loggers, im internen EEPROM des Atmega32 gespeichert. Ebenfalls die Datenpunkte bleiben auf dem 24C512 erhalten.

Über das Display des Loggers sind in wechselnden Abständen verschiedene Informationen sichtbar. Diese sind: Zeit, Höhe, Position, nächster Ort, zurückgelegte Strecke, benötigte Zeit und Speicherauslastung.

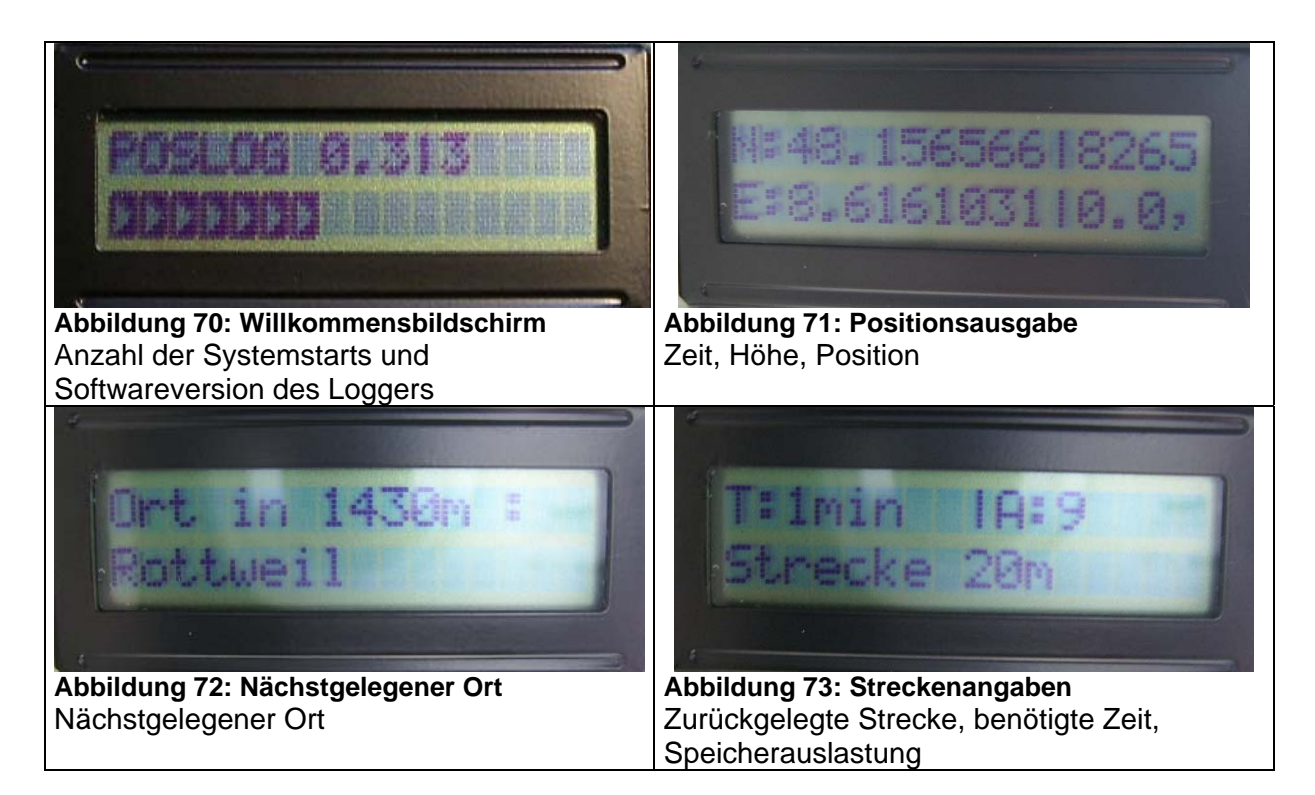

Zu diesen Standardbildschirmen, gibt es drei weitere Bildschirm. Dies sind zwei Fehlermeldungen für einen vollen EEPROM-Speicher, sowie der Hinweis auf einen fehlenden, oder defekten EEPROM-Speicherbaustein.

| Fehlermeldung  | Fehler                                         | Abhilfe                  |
|----------------|------------------------------------------------|--------------------------|
| EEPROM Fehler! | Tritt bei Systemstart auf. Fehlt der EEPROM    | EEPROM einsetzen,        |
|                | oder ist falsch angeschlossen, liefert die     | richtig anschließen oder |
|                | Selbstkontrolle diesen Fehler. Es ist nur noch | Kontakte reinigen        |
|                | das Fenster aus Abbildung 71 sichtbar.         |                          |
| Speicher voll! | Der EEPROM scheint voll zu sein.               | EEPROM-Größe richtig     |
|                |                                                | einstellen oder          |
|                |                                                | EEPROM leeren.           |
| PC-Modus       | Logger zeigt keine Informationen an.           | Schalter 2 schalten und  |
|                |                                                | neu starten.             |

#### 4.4. Konfiguration des Loggers

Um den Logger zu konfigurieren bedarf es eines PCs, Handheld PCs, PocketPCs, oder eines Gerätes, dass irgendwie in der Lage ist, Daten über die serielle Schnittstelle auszutauschen und anzuzeigen.

Die Kommunikationseinstellungen sind:

4800 Bit/s, 1 Stopbit, keine Parität, keine Flusssteuerung.

Zur Kommunikation mit einem externen Gerät, muss der Betriebsartenwahlschalter 2 umgelegt werden. Es erscheint "PC-Modus" im Display des Loggers. Anschließend wird, beim extern angeschlossenen Gerät, ein Bildschirm, wie in Abbildung 74 ausgegeben.

Das Menü kann intuitiv durch Eingabe von Zahlenwerten gefolgt von Enter (<CR> <LF>) gewechselt werden.

| <pre>************************************</pre>                                                                                                    |                                                                                                    | *****                                                                                                    |
|----------------------------------------------------------------------------------------------------|----------------------------------------------------------------------------------------------------|----------------------------------------------------------------------------------------------------|
| <pre></pre>                                                                                                    | *********Konfigurationsmenue********                                                                                                    | * 1 - Entwickler *                                                                                                    |
| <pre>************************************</pre>                                                                                                    | * *                                                                                                    | * *                                                                                                    |
| Abbildung 74. Kolnigurationsmend des       Abbildung 75. Menupunkt 1         Loggers       *         *       3 - Kalibrierung         *       *         **       *         **       *         **       *         **       *         **       *         **       *         **       *         **       *         **       *         **       *         **       *         **       *         **       *         **       *         **       *         **       *         **       *         **       *         **       *         **       *         **       *         **       *         **       *         **       *         **       *         **       *         **       *         **       *         **       *         **       *         **       *         **       * | <pre>* 1 - Entwickler * * 2 - Datenausgabe * * 3 - Kalibrierung * * 4 - Softwarestand * * 5 - GPS-Maus durchschalten * * 6 - Hilfsprogramme * * 7 - Menue verlassen * * * *******************************</pre> | * Board entwickelt von Niels Keller *<br>Keine Garantie/ Gewöhrleistung *<br>Experimentalstadium *<br>Zusaetzliche Anmerkungen *<br>*<br>*<br>Diesen Text aendern? (1 = ja) *<br>*<br>Abbildung 75: Monüpunkt 1                                                                                                    |
| <pre>* 3 - Kalibrierung * * 3 - Kalibrierung * * Aktuelle Schrittweite: 1.0m* * Diesen Wert aendern? (1 = ja) * * * Aktuelle Genauigkeit: 10.0m* * Diesen Wert aendern? (1 = ja) * * * Rottweil, den 03.08.2009 * * Rottweil, den 03.08.2009 * * Abbildung 76: Menüpunkt 3 *Hilfsprogramme* EEPROM-TEST - 1 Datenwiederherstellung - 2 - * Abbildung 76: Menüpunkt 3 *Hilfsprogramme* EEPROM-TEST - 1 Datenwiederherstellung - 2 * * Teiltest 0K** * * * * * * * * * * * * * * * * * *</pre>                                                                                                    | Applicating 74. Ronngarationsmenta des                                                                                                    | Abbildung 75. Menupunkt 1                                                                                                    |
| Abbildung 76: Menüpunkt 3Abbildung 77: Menüpunkt 4*Hilfsprogramme*<br>EEPROM-TEST - 1<br>Datenwiederherstellung - 2<br>-Gesendet: 30<br>Gelesen: 30<br>**Teiltest 0K**<br>**Test < <speicherfunktion fuer="" integer="">&gt;**<br/>Geschrieben: 3<br/>Gelesen: 3<br/>**Test &lt;<speicherfunktion fuer="" single="">&gt;**<br/>**Single-Wert?***<br/>Geschrieben: 3.4500000044<br/>Gelesen: 3.450000044<br/>Gelesen: 3.450000044<br/>Gelesen: 3<br/>Single-Wert?***</speicherfunktion></speicherfunktion>                                                                                                    | <pre>* 3 - Kalibrierung * * 3 - Kalibrierung * * * * * * * * * * * * * * * * * * *</pre>                                                                                                    | **************************************                                                                                                    |
| <pre>*Hilfsprogramme* EEPROM-TEST - 1 Datenwiederherstellung - 2 -</pre> Gesendet: 30 Gelesen: 30 **Teiltest OK** **Test < <speicherfunktion fuer="" integer="">&gt;** Geschrieben: 3 Gelesen: 3 **Test &lt;<speicherfunktion fuer="" single="">&gt;** Geschrieben: 3.4500000044 Gelesen: 3.4500000044 Gelesen: 3.4500000044</speicherfunktion></speicherfunktion>                                                                                                    | <br>Abbildung 76: Menüpunkt 3                                                                                                    | Abbildung 77: Menüpunkt 4                                                                                                    |
| Abbildung 79: Monüpunkt 6<br>Abbildung 79: Monüpunkt 6                                                                                                    | *Hilfsprogramme*<br>EEPROM-TEST - 1<br>Datenwiederherstellung - 2<br>-                                                                                                    | Gesendet: 30<br>Gelesen: 30<br>**Teiltest OK**<br>**Test < <speicherfunktion fuer="" integer="">&gt;**<br/>***Integer-Wert?***<br/>Geschrieben: 3<br/>Gelesen: 3<br/>**Test &lt;<speicherfunktion fuer="" single="">&gt;**<br/>***Single-Wert?***<br/>Geschrieben: 3.450000044<br/>Gelesen: 3.450000044<br/>***EEPROM OK***<br/>**Test beendet**</speicherfunktion></speicherfunktion> |

Zu Abbildung 75: Im Logger kann eine zusätzliche Notiz hinterlegt werden. Dies ist z. B. dann sinnvoll, wenn im Speicher besondere Datensätze stehen, o. ä.

Zu Abbildung 76: Durch die Kalibrierung kann der Logger personalisiert werden. So kann man ihn den aktuellen Bedürfnissen anpassen.

- > Schrittweite: In welchen Abständen werden einzelne Messpunkte aufgenommen?
  - Beim Radfahren sind hier 30 Meter optimal. (160 km)
  - Beim Autofahren sind 200 Meter angepasst. (1066 km)
- Genauigkeit: Wie gering muss die Genauigkeit der Messung sein, damit ein Punkt abgespeichert werden soll?
  - Im bewaldeten Gebieten sollte dieser Wert bei ungefähr 6 Meter liegen.
  - Auf offener Strecke sind 3 Meter optimal.
- > Größe des EEPROMS: Welcher EEPROM wird verwendet?
  - Die Angabe erfolgt hier nach Groesse in Kilobit. Der Logger errechnet daraus die Anzahl der Messpunkte. EEPROMs vom Typ 24C04 werden nicht unterstützt.

Zu Abbildung 77: Gibt die aktuelle Loggersoftwareversion aus.

Zu Abbildung 78: Es gibt zwei Hilfsprogramme. Dies sind ein EEPROM-Test und eine Datenwiederherstellung.

- EEPROM-Test:
  - Der EEPROM-Test überprüft, ob der EEPROM korrekt geschrieben und gelesen werden kann. Dieser Test wird automatisch bei jedem Start des Loggers (unbemerkt vom Anwender) ausgeführt. Ein Beispiel für einen solchen Test ist in Abbildung 79 aufgeführt.
- > Datenwiederherstellung:
  - Mit der Datenwiederherstellung ist es möglich Datensätze auch nach erfolgtem Auslesen wieder lesbar zu machen. Dies geht solange bis der jeweilige Datensatz überschrieben wird. Wird z. B. die Software des Atmega32 ausgetauscht, so können die alten, auf dem EEPROM befindlichen, Datensätze erneut ausgelesen werden.

#### 4.5. Die Datenausgabe des Loggers

Um Datensätze vom Logger auszugeben, muss ein Programm diese auf dem PC aufzeichnen. Dafür eignet sich das Programm Hyperterminal (Abbildung 80).

| Text aufzeichnen       Image: C:\Dokumente und         Ordner:       C:\Dokumente und         Datei:       enstellung\August_Upnet\TestDatei.TXT         Extrem       Abbrechen         Abbildung 80:       Datenaufzeichnung mit         Hyperterminal       Extrem                                                                                                    | 834       48.162429808       8.611039159       726         834       48.162376402       8.611096379       726         834       48.162391661       8.611089704       726         834       48.162429808       8.611067768       729         834       48.162429808       8.611051556       732         835       48.162429808       8.611029622       728         835       48.162429808       8.611001012       725         835       48.162429808       8.6109848       723         Abbildung 81: Auszug aus einem Datensatz       9       9 |
|----------------------------------------------------------------------------------------------------|----------------------------------------------------------------------------------------------------|
| TestDatei.TXT - Editor      Datei Bearbeten Fgrmat Ansicht 2      "     "     "     "     "     "     "     "     "     "     "     "     "     "     "     "     "     "     "     "     "     "     "     "     "     "     "     "     "     "     "     "     "     "     "     "     "     "     "     "     "     "     "     "     "     "     "     "     "     "     "     "     "     "     "     "     "     "     "     "     "     "     "     "     "     "     "     "     "     "     "     "     "     "     "     "     "     "     "     "     "     "     "     "     "     "     "     "     "     "     "     "     "     "     "     "     "     "     "     "     "     "     "     "     "     "     "     "     "     "     "     "     "     "     "     "     "     "     "     "     "     "     "     "     "     "     "     "     "     "     "     "     "     "     "     "     "     "     "     "     "     "     "     "     "     "     "     "     "     "     "     "     "     "     "     "     "     "     "     "     "     "     "     "     "     "     "     "     "     "     "     "     "     "     "     "     "     "     "     "     "     "     "     "     "     "     "     "     "     "     "     "     "     "     "     "     "     "     "     "     "     "     "     "     "     "     "     "     "     "     "     "     "     "     "     "     "     "     "     "     "     "     "     "     "     "     "     "     "     "     "     "     "     "     "     "     "     "     "     "     "     "     "     "     "     "     "     "     "     "     "     "     "     "     "     "     "     "     "     "     "     "     "     "     "     "     "     "     "     "     "     "     "     "     "     "     "     "     "     "     "     "     "     "     "     "     "     "     "     "     "     "     "     "     "     "     "     "     "     "     "     "     "     "     "     "     "     "     "     "     "     "     "     "     "     "     "     "     "     "     "     "     "     "     "     "     "     "     "     " | Die Datensätze kommen ASCII-formatiert aus<br>dem Logger (vgl. Abbildung 82). Um diese<br>durch die bereits beschriebene Software<br>auslesen zu können, müssen diese von<br>zusätzlichen Textschnippseln getrennt<br>werden. Dies erfolgt recht einfach durch ein<br>Editorprogramm wie z. B. Notepad.<br>Anschließend sind die Datensätze für die<br>Software lesbar (vgl. Abbildung 81).                                                                                                    |

# 5. Erweiterung

### 5.1. Ändern der Loggersoftware

Die Loggersoftware ist in Bascom geschrieben. Bascom ist – warum auch immer - nicht beliebt, obwohl es Sprachen wie C in vielen Punkten ebenbürtig ist. Da eine C-Adaption nicht geplant ist, wird sich an der Sprache nichts ändern. Um Änderungen vorzunehmen, muss folglich der Bascomtext umgestellt werden.

Eine Änderung wird hier beschrieben. Dabei handelt es sich um das Hinzufügen von zusätzlichen Ortspunkten. Diese Prozedur ist zugegeben etwas länglich. Daher befindet sie sich auch im Anhang.

Zunächst einmal muss eine Liste der Ortschaften, um welche der Logger erweitert werden soll angefertigt werden. Diese Liste wird in einer Wordtabelle erstellt, die wie aus Abbildung 83 ersichtlich, eine eigenwillige Formatierung aufweist.

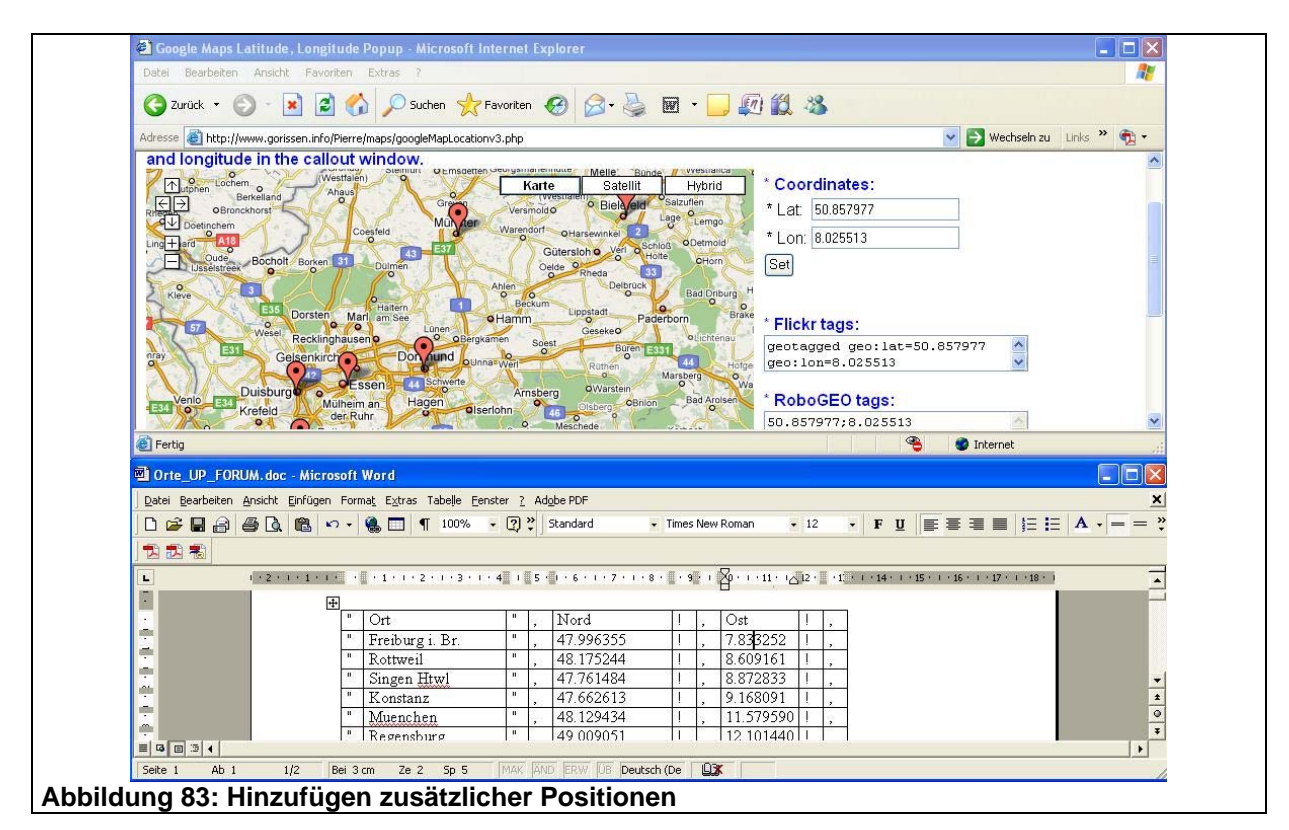

Nach Abschluss dieser Tätigkeit wird die Tabelle umformatiert und dazu ein einen Editor kopiert.

| Ш   | Ort                 | п         |     | Nord  | 📮 Unbenannt - Editor                                                         |
|-----|---------------------|-----------|-----|-------|------------------------------------------------------------------------------|
| "   | Freiburg i. Br.     | 11        | ,   | 47.99 | Datei Bearbeiten Format Ansicht ? "Kanlspruhe " undersbergen", and ansicht ? |
| "   | Rottweil            | 103       |     | 48.17 | " Wuerzburg " ,<br>Frankfurt/M. " ,                                          |
| a a | Singen <u>Htwl</u>  | ič<br>    |     | 47.76 | " Wiesbaden , Suchen nach: Weitersuchen , Suchen nach: Weitersuchen          |
| "   | Konstanz            |           |     | 47.66 | " Bonn " ; Ersetzen mit Ersetzen                                             |
| "   | Muenchen            | Ш).<br>Ам |     | 48.12 | " Jena " ,<br>" Leipzig " ,                                                  |
| "   | Regensburg          | 6         |     | 49.00 | Dressen , Groß-Kleinschreibung beachten Abrechen                             |
| "   | Nuernberg           | U.3       |     | 49.43 | wolfsburg<br>Braunschweig                                                    |
| Abb | ildung 84: Kopieren | n der Or  | rte | •     | Abbildung 85: in Notepad und Ersetzen                                        |

| 📕 Unbenannt - Editor              | Ortsname:<br>Data "Freiburg i Br " "Pottweil" "Singen Htwl" |
|-----------------------------------|-------------------------------------------------------------|
| Datei Bearbeiten Format Ansicht ? | Data Treiburg I. Dr., Kottweir, Singer Ittwi,               |
| ,"Hof","Bamberg","Ingolstadt","   |                                                             |
| Abbildung 86: umformatieren       | Abbildung 87: so dass es bascomkonform wird.                |

Das Ganze wiederholt man für die Ost/Nord-Koordinaten.

| <pre>593 End If 594 End If 595 596 597 'Anzeige des nächstgelegenen Orts 598 If Scrolldisplay = 3 Or Scrolldisplay = 4 Then 599 600 Ortszahler = 1 601 Orts_versatz_alt = 1000000000 602 Zahler3 = 1 603 Zahler5 = 1 604 605 Uhile Zahler3 &lt;= 59</pre> | Um zu überprüfen, ob die Koordinaten stimmen,<br>verwendet man Octave und ergänzt die<br>entsprechenden Dateien Ost.txt, Nord.txt sowie<br>das Ortscellarray um die neuen Orte. Man erhält<br>dann von Octave die Anzahl der Ortschaften. |
|----------------------------------------------------------------------------------------------------|----------------------------------------------------------------------------------------------------|
| 607 Zahler5 = 1<br>608 Restore Nordkoordinate<br>609 While Zahler5 <= Zahler3<br>610 Read Nordwert3<br>611 Incr Zahler5<br>612 Vend<br>613<br>Abbildung 88: Ändern der Ortsanzahl                                                                         | Diese Anzahl muss im Bascomquelltext<br>eingetragen werden (bei 60 Ortschaften wird 59<br>eingetragen).                                                                                                    |

Nach Abschluss der Änderungen wird das neue Hex-File auf den Atmega32 gezogen.

#### 5.2. Geplante Erweiterungen

#### Logger

Geplant sind Erweiterungen im Bereich der Landkartenfunktion. Dazu wird es eine MMC-Kartenlösung geben, die bereits in Vorbereitung ist. Auf dieser werden dann, sortiert nach Längen und Breitengrad, alle größeren Ortschaften hinterlegt sein. Dazu kommt ein Grafikdisplay, sowie an Stelle der seriellen Schnittstelle ein USB-Serielladapter, auf der Grundlage von CDC.

#### Auswertung

Die Auswertung wird auf vollständig auf Octave umgestellt. Die Bedienung wird teilautomatisiert durch ein Turboprogramm gesteuert.

## 5.3. Dateien, die mitgeliefert werden

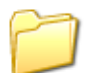

Auswertung

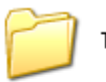

Testdatei

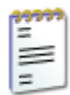

Ost.txt Textdokument 1 KB

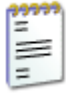

Rechteck\_Dummy.txt Textdokument 1 KB

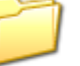

Quelltext

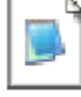

GPS\_UP\_FORUM.bas BAS-Datei 28 KB

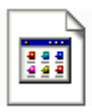

GPS\_UP\_FORUM.HEX HEX-Datei 54 KB

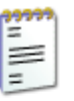

Bascom\_Nord.txt Textdokument 1 KB

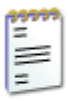

999

-=

Ξ

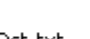

Nord.txt

1 KB

Ost.txt Textdokument 1 KB

Textdokument

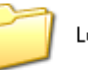

Logger

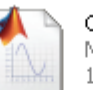

Oberflaeche.fig MATLAB Figure 10 KB

Nord.txt Textdokument \_ 1 KB

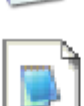

=

Rechteck\_Dummy.txt.gpx GPX-Datei

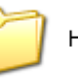

1 KB

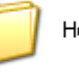

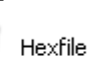

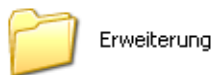

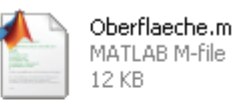

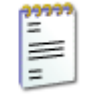

TestDatei.TXT Textdokument 5 KB

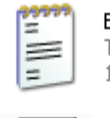

W

Bascom\_Ortsnamen.txt Textdokument 1 KB

Orte\_UP\_FORUM.doc

98 KB

Microsoft Word-Dokument

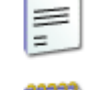

Bascom\_Ost.txt Textdokument 1 KB

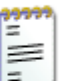

Ortsnamen.txt Textdokument

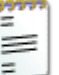

1 KB